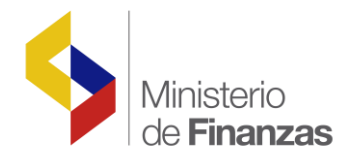

# INSTRUCTIVO DE MANEJO DE CONTRATOS DE OBRAS Y/O SERVICIOS

Coordinación de Tecnología Informática

Fecha: 03 de julio del 2009

Subsecretaria de Innovación de las Finanzas Públicas Dirección Nacional de Innovación Conceptual y Normativa

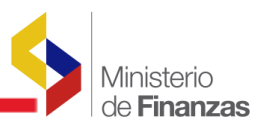

#### INSTRUCTIVO DE MANEJO DE CONTRATOS DE OBRAS Y/O SERVICIOS

#### RUP-DS-087

No está permitida la reproducción total o parcial de esta obra ni su tratamiento o transmisión electrónica o mecánica, incluida fotocopia, grabado u otra forma de almacenamiento y recuperación de información, sin autorización escrita del Ministerio de Finanzas.

## DERECHOS RESERVADOS Copyright © 2009 primera edición

Documento propiedad de: Ministerio de Finanzas. República del Ecuador.

| Edición:                                                           | Rocío Salazar                              |
|--------------------------------------------------------------------|--------------------------------------------|
| Cubierta:                                                          | Ministerio de Finanzas                     |
| Composición y diagramación:                                        | Ministerio de Finanzas                     |
| Estructuración:                                                    | Ministerio de Finanzas                     |
| Coordinación General:<br>Componente:<br>Autor:<br>Actualizaciones: | Yamil Veintimilla<br>SFOL<br>Rocío Salazar |

Fecha: Impreso por: 03/07/2009 Ministerio de Finanzas

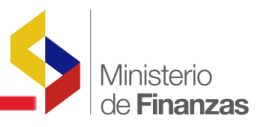

## INDICE DE

# CONTENIDO

| 1.   | REGISTRO DE CONTRATOS                       | 6  |
|------|---------------------------------------------|----|
| 1.1. | Ubicación en el menú                        | 6  |
| 1.2. | REGISTRO CONTRATO NORMAL                    | 8  |
| 1.3. | REGISTRO CONTRATO COMPLEMENTARIOS           | 10 |
| 2.   | ORDENES DE CAMBIO                           | 12 |
| 2.1. | Ubicación en el menú                        | 12 |
| 2.2. | CREAR ORDEN DE CAMBIO                       |    |
| 2.3. | APROBAR ORDEN DE CAMBIO:                    | 15 |
| 3.   | REGISTRO DE COMPROMISOS CON CONTRATOS       | 17 |
| 3.1. | Ubicación en el menú                        | 17 |
| 3.2. | Crea documento                              |    |
| 3.3. | Detalle de la partida presupuestaria        | 20 |
| 3.4. | Solicitar documento                         | 21 |
| 3.5. | Aprobar compromiso                          | 21 |
| 4.   |                                             | 22 |
| 4.1. | Crear solicitud de anticipo.                |    |
| 4.2. | Detalle de la solicitud de anticipo.        |    |
| 4.3. | Solicitud de anticipo.                      | 24 |
| 4.4. | Aprobar anticipo.                           |    |
| 4.5. | Solicitar autorización de pago de anticipo  | 26 |
| 5.   | REGISTRO DE DEVENGADO CON CONTRATOS         | 27 |
| 5.1. | Crear cabecera de CUR de devengado          | 27 |
| 5.2. | Detalles de la cabecera de CUR de devengado |    |

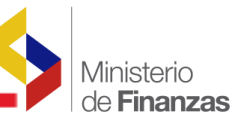

| 5.3. | Solicitar de CUR de devengado          | . 30 |
|------|----------------------------------------|------|
| 5.4. | Aprobar de CUR de devengado            | . 30 |
| 5.5. | Autorizar el pago del CUR de devengado | .31  |

RESUMEN

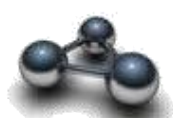

Este Instructivo está orientado a los usuarios de las unidades ejecutoras que trabajan con Contratos de Obra Civil y/o Bienes y Servicios.

El Documento contiene a detalle todos los procesos concernientes al manejo de contratos desde el registro del Contrato, la entrega del Anticipo con su correspondiente compromiso de Respaldo, el Devengado de Planillas Normales con Amortización de Anticipos, el Devengado de Planillas de Reajuste de Precios, el Devengado de Planillas de Contratos Complementarios y el Devengado de planillas de Costo más porcentaje.

Se realiza una explicación detallada de todas las operaciones mencionadas utilizando las opciones del sistema y realizando un ejemplo práctico para que sea más didáctica la lectura de este instructivo.

Con la publicación de este documento se pretende, ayudar a los usuarios a que realicen los procesos involucrado a contratos de la forma adecuada e efectos de disminuir los frecuentes errores que se comenten por falta de conocimiento en el uso de las opciones.

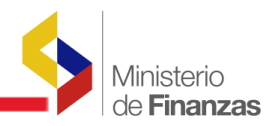

**CAPITULO 1** 

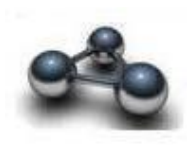

## **1. REGISTRO DE CONTRATOS**

El usuario podrá realizar el registro de la información del contrato normal y complementario de obra civil o de provisión de servicios celebrado durante el ejercicio vigente, a través de la opción habilitada para el efecto.

Esta opción se utilizará para el registro de contratos que se celebren durante el ejercicio fiscal vigente.

## 1.1. Ubicación en el menú

Para realizar el registro del contrato sea normal o complementario se encuentran ubicadas en la siguiente ruta:

## Contrato de obra:

Contabilidad/Registro de Operaciones no Presupuestarias/ Anticipo a Contratistas / Catálogo de Contratos.

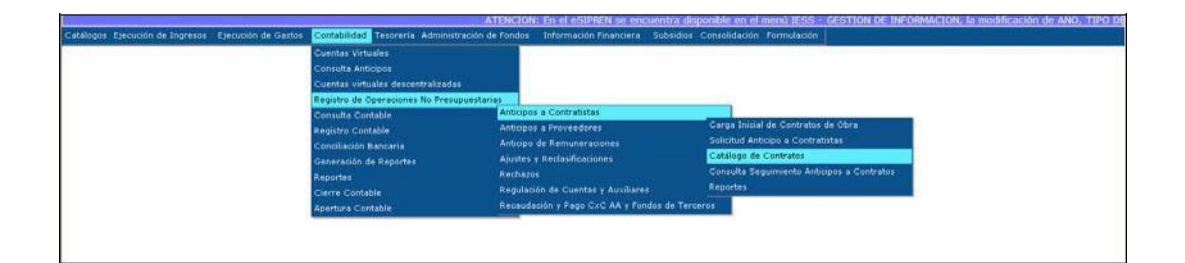

## Contrato de servicios:

Contabilidad/Registro de Operaciones no Presupuestarias/ Anticipo a Proveedores / Catálogo de Contratos.

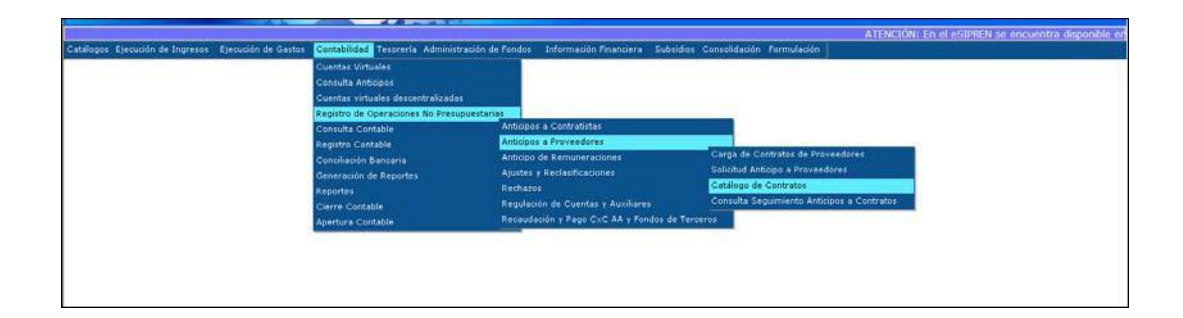

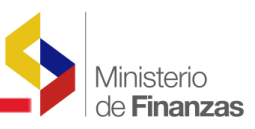

El sistema muestra la siguiente pantalla:

| tjar<br>D | ente Astaal<br>estitución       | 2009<br>021 - 0000 - 000 | 10 - VICEPR     | ESIDENCIA I    | DE LA REPUB           | LICA,          | euros - Porr | nutario de la     | odificación o               |                                |                                 | 0                                                                                                    |           |          |                  |                      |
|-----------|---------------------------------|--------------------------|-----------------|----------------|-----------------------|----------------|--------------|-------------------|-----------------------------|--------------------------------|---------------------------------|----------------------------------------------------------------------------------------------------|-----------|----------|------------------|----------------------|
| -         | Número<br>de<br>Contrato        | Rec                      | Fecha<br>Inicio | Fecha<br>Final | Duración<br>(en dias) | Honto<br>Total | Anticipe     | Honto<br>Anticipo | Honto<br>Ajuste<br>Anterior | Total<br>Ejecutado<br>Anterior | Total<br>Amortizado<br>Anterior | Description                                                                                                    | Estado    | Proyecto | Tipe<br>Contrato | Clase de<br>Controlo |
| 2         | 821-0000-<br>0000-<br>6666-2009 | 1714663963001            | 23/06/2009      | 21/04/2009     | 90                    | 100.00         | 10.00        | 10.00             | 0.00                        | 0.00                           | 8.00                            | Pradas bitacon 7347                                                                                                    | ADROBADO  | 2000003  | CRAACINT.        | NORMAL               |
| 5         | 031-0000-<br>0000-<br>3555-2008 | 1714663963001            | 23/04/2009      | 23/07/2009     | 30                    | 100.00         | 10.00        | 10.00             | 0.00                        | 0.00                           | 0.00                            | Prosition 6 - 3                                                                                                    |           | 2000002  | OBRACIVIL        | NORMAL               |
|           | 021-0000-<br>0000-<br>0069-2009 | 1791962428001            | 28 18 2009      | 27/08/2009     | 80                    | 110.212.95     | 76.00        | 77.149.06         | 0.00                        | 6.00                           | 0.00                            | CARVAJA, CALERO JOER RICARDO<br>Cuestas de Olixi hu 36,2008 y Cuestas<br>Indefestanto ALES para la canatación<br>de la Casa Zamilla es la infraestructura de<br>propuesto el Canación es tenestra integral<br>válicob en Concesto partemeciente al<br>NIZES                                                                                                    | RINCUCSON | 2100010  | OBRACIVIL        | SOEMAL               |
| >         | 021-0000-<br>0000-<br>0092-2009 | 0904130853001            | 28/05/2009      | 28/04/2009     | 30                    | 18.117.31      | 70.00        | 10.542.11         | 0.00                        | 0.00                           | 6.00                            | MORENO LUZARDO SULSO Caverase de<br>Obre para rasfisar adecuaciones an los<br>Colegis Apropacuaris del cavetar Colexas<br>y el Colegis Tecnico Apricola del Cavetar<br>Batar de la provincia de Dasaa                                                                                                    | APROBADO  | 2100010  | OBRACIVIL        | NORMAL               |
|           | 021-0000-<br>0000-<br>0094-2008 | 1741942428001            | \$1/12/2008     | 31/23/2009     | 10                    | 110212.93      | 72.00        | 77.348.05         | 9.00                        | 8.00                           | 0.00                            | CARVIANI, & ADUTLAR DROVECTOR<br>TVINIDELLARIDE ACCH Campen No<br>0055, per nandez sitre de Construcción<br>de la Cara Pemiña propinidad del Cantro<br>Integral visicada en Camposto<br>pertenecidante el MISE, descricto y<br>entrega de la sitre en 20 díca a pertenecidante<br>entrega de la sitre en 20 díca a pertenecidante<br>entrega de la sitre en 20 díca a pertenecidante<br>entrega de la sitre en 20 díca a pertenecidante<br>entrega de la sitre en 20 díca a pertenecidante<br>entrega de la sitre en 20 díca a pertenecidante<br>entrega de la sitre en 20 díca a pertenecidante<br>entrega de la socia de 1/12006. | A7808400  | 2100003  | ORACIVIL         | NORMAL.              |
| >         | 021-0000-<br>0000-<br>0093-2008 | 1001744008001            | 31/12/2004      | 21/01/2009     | 23                    | 8.023.92       | 78.00        | 3.418.14          | 0.00                        | 6.00                           | 6.65                            | PLASENCIA ANDRADE DAVID<br>BATERCED: Comuno 0053 per realizar<br>stra de adeuxación en fas<br>establicativense de la provincia de<br>Oraliana Colego Tácnico Amezonas nos e<br>como de la estencia da portecea                                                                                                    | AP#06400  | 2150058  | OBRACEVEL        | LORMAL               |

Esta pantalla tiene las siguientes opciones:

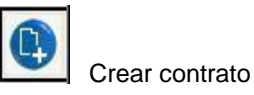

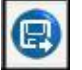

Modificar contrato

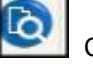

Consultar

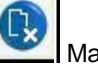

Marcar con error

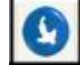

Ordenes de cambio (Habilitada únicamente para contratos de obra civil)

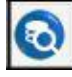

Consultar todos los registros

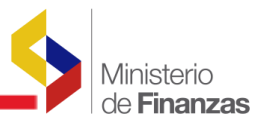

## 1.2. REGISTRO CONTRATO NORMAL

Dependiendo de la ruta escogida, el usuario deberá dar clic en el botón crear contrato

y el sistema muestra la siguiente pantalla de CATALOGO DE CONTRATOS:

| Ejarchine                    |              |                                   |             |                         |       |   |  |  |  |  |  |
|------------------------------|--------------|-----------------------------------|-------------|-------------------------|-------|---|--|--|--|--|--|
| Institución                  |              | DENCIA DE LA P                    | REPUBLICA   |                         |       |   |  |  |  |  |  |
| No. Contrate                 | 021 0000 000 | 62*1, 6000 , 600 , 6              |             |                         |       |   |  |  |  |  |  |
| Tipo de Contrato:            | OBRACIVIL    | Extador                           | REGISTRADO  |                         |       |   |  |  |  |  |  |
| Class de Contrato:           | NORMAL       | Centate<br>Onligent               | 000-0000-00 | Elja una Opción>        |       |   |  |  |  |  |  |
| Tipe Documentar              |              |                                   |             |                         |       |   |  |  |  |  |  |
| No. Securetar                |              | ERA                               |             |                         |       |   |  |  |  |  |  |
| Fecha de Inicios             |              | Duracido en<br>dias:              | . 30        | Fecha Filo              |       |   |  |  |  |  |  |
| Rect                         |              |                                   |             |                         |       |   |  |  |  |  |  |
| Monto Contrato:              | 0.00         | No Anticipal                      | 5.0.00      | Hanto Anticipo:         | 0 00  |   |  |  |  |  |  |
| Proyector                    |              | < Elija u                         | na Opción>  |                         |       | 2 |  |  |  |  |  |
| Me. COFIP:                   |              |                                   |             |                         |       |   |  |  |  |  |  |
| DEas)                        | 000          | [Orafin]                          | 000         | (Correlation)           | 000   |   |  |  |  |  |  |
| Descripcións                 |              |                                   |             |                         |       |   |  |  |  |  |  |
|                              |              |                                   | Par         | a Contratos en Ejecució | ini i |   |  |  |  |  |  |
| Total Ejecutado<br>Anteriori | 0.00         | Total<br>Assortizado<br>Astarior: | ( e ec)     | Plosts Ajuste Antarieri | 0.00  |   |  |  |  |  |  |

En esta pantalla el usuario deberá ingresar los siguientes datos:

- Número de Contrato: corresponde a un campo número de cuatro dígitos.
- Fecha inicio: Corresponde a la fecha de inicio del contrato.
- Duración en días: Corresponde al número de días del contrato.
- RUC: Corresponde al número de RUC del contratista o del proveedor del servicio con quien se realizo el contrato.
- Monto del Contrato: corresponde al monto del contrato celebrado.
- % Porcentaje Anticipo: corresponde al porcentaje por monto del anticipo. Si en el contrato esta establecido anticipo, caso contrario deberá estar con cero.
- Proyecto: el usuario deberá escoger de la lista de valores el programa, subprograma y proyecto de acuerdo al presupuesto de la entidad.
- Número Cofip: corresponde a un número que asignará el Comité de Finanzas Públicas y que por el momento será un número secuencial asignado por la misma entidad.
- Descripción: Breve detalle del objeto del contrato.

Ingresados esto datos el usuario deberá dar clic en la opción crear contrato.

|                              |                 |             |                                  | Catálogo           | de Contrato               | os - Contratistas                                                                                                |      |
|------------------------------|-----------------|-------------|----------------------------------|--------------------|---------------------------|----------------------------------------------------------------------------------------------------|------|
| Epercicios                   |                 |             |                                  |                    |                           |                                                                                                    |      |
| Institución                  |                 |             |                                  |                    |                           |                                                                                                    |      |
| No. Contrato                 | 021- 0          | 000 0000    | 7078                             |                    |                           |                                                                                                    |      |
| Tipo de Contrato:            | OBRACIVIL       |             | Estador                          | REGISTRADO         |                           |                                                                                                    |      |
| Clase de Contrat             | NORMAL          | × ×         | Contato<br>Origen:               | 000-0000-0000-0000 | - Elija una Opcid         |                                                                                                    |      |
| Tipo Documento               | 6 COME          | BANTES A    |                                  |                    |                           |                                                                                                    |      |
| No. Securncia:               | SICONT          | RATO DE OBR |                                  |                    |                           |                                                                                                    |      |
| Fecha de Inicios             | 23/06/2009      |             | Duración en<br>dias:             | 70                 | Fecha Fini                | 01/09/2009                                                                                                    |      |
| Ruer                         | 1801849306001   |             |                                  |                    | RDES                      | and the second second second second second second second second second second second second second second second |      |
| Monto Contrato:              | 100             | 00          | 9b Anticipo:                     | 50                 | Honto Anticipo:           | 500.00                                                                                                    |      |
| Proyector                    |                 |             | 20-00-002 -                      | PROGRAMA ¿ECUADOR  | ALEGRE Y SOL              | IDARIOL, CAMPAÑA ECUADOR ALEGRE Y SOL                                                                            | DA 🛩 |
| No. COFIP:                   | 2525            |             |                                  |                    |                           |                                                                                                    |      |
| [Ete]                        | 1               | 000         | [OraFin]                         | 000                | [Correlative]             | 000                                                                                                    |      |
| Descripción                  | registro de con | ntrato      |                                  |                    |                           |                                                                                                    |      |
|                              |                 |             |                                  | Pa                 | ira Contratos en          | Ejecución                                                                                                    |      |
| Total Ejecutado<br>Anteriori |                 |             | Total<br>Amortizado<br>Anteriori |                    | Nonto Ajuste<br>Anteriori |                                                                                                    |      |

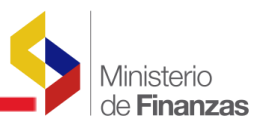

Como se puede visualizar en la pantalla dependiendo de la ruta escogida, el sistema, en forma automática indica si es un contrato de obra o de prestación de servicios y con el campo Clase de Contrato, si se trata de un contrato **normal.** 

El sistema emite el siguiente mensaje y el usuario debe dar clic en aceptar.

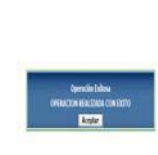

El sistema muestra el registro creado. Cabe indicar que el contrato que se crea esta en estado **REGISTRADO, siempre el sistema lo creará en este estado**.

| Ejer | cielo Actual                    | 2009            |                 |                |                       |                |               |                   |                             |                                | ~ ~ ~                           |                                                                                                    |            |          |                  |                      |
|------|---------------------------------|-----------------|-----------------|----------------|-----------------------|----------------|---------------|-------------------|-----------------------------|--------------------------------|---------------------------------|----------------------------------------------------------------------------------------------------|------------|----------|------------------|----------------------|
| I    | estitución                      | 021 - 0000 - 00 | 00 - VICEP      | RESIDENCIA     | DE LA REPUE           | SLICA,         |               |                   |                             |                                |                                 | O                                                                                                    |            |          |                  |                      |
| sel  | Número<br>de<br>Contrato        | Ruc             | Fecha<br>Inicio | Fecha<br>Final | Duración<br>(en dias) | Monto<br>Total | %<br>Anticipo | Monto<br>Anticipo | Monto<br>Ajuste<br>Anterior | Total<br>Ljecutado<br>Anterior | Total<br>Amortizado<br>Anterior | Descripción                                                                                                    | Estado     | Proyecto | Tipo<br>Contrato | Clase de<br>Contrato |
|      | 021-0000-<br>0000-<br>9999-2009 | 1714665963001   | 24/06/2009      | 24/07/2009     | 30                    | 130.00         | 50.00         | 65.00             | 0.00                        | 0.00                           | 0.00                            | Pruebass 6 + 28                                                                                                    | ROBADO     | 000002   | OBRACIVIL        | COMPLEMENTARIO       |
| 0    | 021-0000-<br>0000-<br>7078-2009 | 1801849306001   | 23/06/2009      | 01/09/2009     | 70                    | 1.000.00       | 50.00         | 500.00            | 0.00                        | 0.00                           | 0.00                            | registro de contrato                                                                                                    | REGISTRADO | 2000012  | UTV15ARBO        | NORMAL               |
| 0    | 021-0000-<br>0000-<br>6666-2009 | 1714665963001   | 23/06/2009      | 21/09/2009     | 90                    | 100.00         | 10.00         | 10.00             | 0.00                        | 0.00                           | 0.00                            | Pruebas bitacora 7947                                                                                                    | AFROSADO   | 2000002  | OBRACIVIL        | NORMAL               |
| 0    | 021-0000-<br>0000-<br>5555-2009 | 1714668963001   | 23/06/2009      | 23/07/2009     | 30                    | 100.00         | 10.00         | 10.00             | 0.00                        | 0.00                           | 0.00                            | Pruebas 6 + 3                                                                                                    | EXECUCION  | 2000002  | OBRACIVIL        | NORMAL               |
| •    | 021-0000-<br>0092-2009          | 6964130883001   | 29/03/2009      | 28/06/2009     | 30                    | 18.117.31      | 70.00         | 10.882.11         | 0.00                        | 0.00                           | 0.00                            | MORENO LUZARDO JULIO<br>Contrato de Obre para realizar<br>adecuacionas en los Collegio<br>Agropactuerio del cantos Calimas y<br>al Colegio Tecnico Apricola del<br>Canton Bazar de la provincia de<br>Guavas                                                         | APROSADO   | 2100010  | OBRACIVIL        | NORMAL               |
| 0    | 021-0000-<br>0000-<br>0069-2009 | 1791982428001   | 29/05/2009      | 27/08/2009     | ee                    | 110,212,93     | 10.00         | 77.149.05         | 0.00                        | 0.00                           | 0.00                            | CARVAJAL, CALERO JORE<br>RICARDO Cererate de Obra<br>No.96/2008 y Contrato<br>Modificatorio No.69 para la<br>construcción de la Casa Pamilia en<br>la Infraestructura de propiedad del<br>Cartro de atonción integral ublicado<br>en Condozto partenecidente al MIES | EJECUCION  | 2100010  | OBRACIVIL        | NORMAL               |
|      | 021-0000-                       |                 |                 |                |                       |                |               |                   |                             |                                |                                 | PLASENCIA ANDRADE DAVID<br>PATRICIO: Contrato 6053 per<br>realizar obra de adecuación en los<br>establecimientos de la provincia de                                                                                                    |            |          |                  |                      |

Siempre que un contrato se encuentre en estado REGISTRADO, el usuario podrá realizar modificaciones sobre su información, cuando determine que los datos ingresados no estén correctos, usando el icono de Modificación.

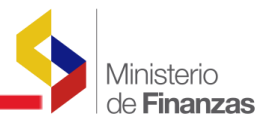

## 1.3. REGISTRO CONTRATO COMPLEMENTARIOS

Dependiendo de la ruta escogida, el usuario deberá dar clic en el botón crear contrato

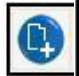

y el sistema muestra la misma pantalla de CATALOGO DE CONTRATOS:

| Ejercicio:                   |                 |                                  |                 |                           |         |   |   |
|------------------------------|-----------------|----------------------------------|-----------------|---------------------------|---------|---|---|
| Institución                  |                 |                                  | REPUBLICA       |                           |         |   |   |
| No. Contrato                 | 021, 0000, 0000 | 0                                |                 |                           |         |   |   |
| Tipo de Contrato:            | OBRACIVIL       | Extador                          | REGISTRADO      |                           |         |   |   |
| Clase de Contrator           | COMPLEMENTARIO  | Contato                          | 000-0000-0000 < | - Elija una Opción -      | ia.     |   | ~ |
| Tipo Documento:              |                 | DMNESTRAT                        |                 |                           |         |   |   |
| No. Securnelar               |                 |                                  |                 |                           |         |   |   |
| Focha de Inicio:             |                 | Duración en                      | 30              | Fecha Fini                |         |   |   |
| Ruda                         |                 |                                  |                 |                           |         |   |   |
| Monte Contrato:              | 0.00            | 19 Anticipes                     | 0.00            | Honto Anticipor           | 0.00    |   |   |
| Proyector                    |                 | < Elija u                        | na Ópción≫      |                           |         | * |   |
| No. COFIP:                   |                 |                                  |                 |                           |         |   |   |
| [fts]                        | 000             | [Qrafin]                         | 000             | [Correlativo]             | 000     |   |   |
| Descripcións                 |                 |                                  |                 |                           |         |   |   |
|                              |                 |                                  | Pa              | ra Contratos en Eje       | ecución |   |   |
| Total Ejecutado<br>Anterior: | 0.00            | Total<br>Amortizado<br>Anteriori | 0.00            | Honto Ajuste<br>Anterior: | 0.00    |   |   |

En esta pantalla el usuario deberá ingresar los siguientes datos:

- Número de Contrato: corresponde a un campo número de cuatro dígitos.
- Clase Contrato: el usuario deberá escoger de la lista de valores la opción que dice COMPLEMENTARIO.
- Contrato Origen: El usuario debe seleccionar el contrato origen al cual se asocia el contrato complementario. Para este caso el sistema siempre exigirá que se ingrese la información del contrato origen al que quedará asociado el contrato complementario.
- Fecha inicio: Corresponde a la fecha de inicio del contrato.
- Duración en días: Corresponde al número de días del contrato.
- RUC: Corresponde al número de RUC del contratista o del proveedor del servicio con quien se realizo el contrato.
- Monto del Contrato: corresponde al monto del contrato celebrado.
- % Porcentaje Anticipo: corresponde al porcentaje por monto del anticipo. Si en el contrato esta establecido anticipo, caso contrario deberá estar con cero.
- Proyecto: el usuario deberá escoger de la lista de valores el programa, subprograma y proyecto de acuerdo al presupuesto de la entidad.
- Número Cofip: corresponde a un número que asignará el Comité de Finanzas Públicas y que por el momento será un número secuencial asignado por la misma entidad.
- Descripción: Breve detalle del objeto del contrato.

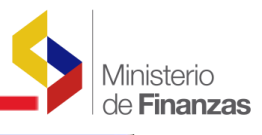

| Catélogos | Ejecución de Ingresos        | Ejecución de Gastos | Contabilidad | Tesorería                       | Administración de Fendos | Información F             | manciera Subsidio:   | Consolidación | Formulación |   |   |
|-----------|------------------------------|---------------------|--------------|---------------------------------|--------------------------|---------------------------|----------------------|---------------|-------------|---|---|
|           |                              |                     |              |                                 |                          |                           |                      |               |             |   | 0 |
|           |                              |                     |              |                                 | Catálogo                 | de Contrato               | os - Contratist      | as            |             |   |   |
|           | Epercicios                   |                     |              |                                 |                          |                           |                      |               |             |   |   |
|           | Institución                  |                     | EPPESCEN     | CIA DE LA P                     | REPUBLICA                |                           |                      |               |             |   |   |
|           | No. Centrato                 | 1221 8000           | 0000         | 8081                            | [                        |                           |                      |               |             |   |   |
|           | Tipo de Contrato:            | OBRACIVIL           |              | Estador                         | REGISTRADO               |                           |                      |               |             |   |   |
|           | Clase de Contratos           | COMPLEMENTAR        | 0            | Contato<br>Origen:              | 021-0000-0000-5555 02    | 1-0000-0000-555           | 5-2009 - Proebas 6 - | 3             |             | 2 |   |
|           | Tipo Documento:              | s course            | NOT ES AD    |                                 | NOS DE GASTOS            |                           |                      |               |             |   |   |
|           | No. Secuencia:               |                     | to compute   | MENTARIO                        |                          |                           |                      |               |             |   |   |
|           | Fecha de Inicio:             | 22/06/2009          |              | Duración en<br>días:            | 45                       | Fecha Fini                | 06/08/2009           |               |             |   |   |
|           | Ruci                         | 1801849306001       |              |                                 | Galgo Carmeta de Los     | 经进步                       |                      |               |             |   |   |
|           | Monto Contrate:              | 800                 |              | % Anticipe:                     | 45                       | Honto Anticipor           |                      | 360.00        |             |   |   |
|           | Proyector                    |                     |              | < Elija u                       | na Ópción>               |                           |                      |               | *           |   |   |
|           | No. COF1P1                   |                     |              |                                 |                          |                           |                      |               |             |   |   |
|           | Iftal                        |                     | 000          | [Orsfin]                        | 000                      | [Correlation]             |                      | 000           |             |   |   |
|           | Descripción:                 | registro de contr   | ato complen  | entario                         |                          |                           |                      |               |             |   |   |
|           |                              |                     |              |                                 | Pa                       | ra Contratos en           | Ejecución            |               |             |   |   |
|           | Total Ejecutado<br>Anteriori | (                   |              | Total<br>Amortizado<br>Antarion | 0.60                     | Hosto Ajuste<br>Asterior: | (                    |               |             |   |   |
|           |                              |                     |              |                                 |                          |                           |                      |               |             |   |   |
|           |                              |                     |              |                                 |                          |                           | <b>n</b>             |               |             |   |   |

Como se puede visualizar en la pantalla dependiendo de la ruta escogida, el sistema, en forma automática indica si es un contrato de obra o de prestación de servicios y con el campo Clase de Contrato adecuado de acuerdo al registro que el usuario desea realizar, para este caso es un contrato **complementario**. Para los contratos complementarios siempre se debe asociar el Contrato Origen.

Ingresados estos datos el usuario deberá dar clic en la opción crear contrato.

El sistema emite el siguiente mensaje:

| Cal | alogos | Ejecución de Ingresos | Ejecución de Gastos | Contabilidad | Tesorería | Administración de Fondo | s Información Financiera | Subsidios | Consolidación | Formulaciór |
|-----|--------|-----------------------|---------------------|--------------|-----------|-------------------------|--------------------------|-----------|---------------|-------------|
|     |        |                       |                     |              |           |                         |                          |           |               |             |
|     |        |                       |                     |              |           |                         |                          |           |               |             |
|     |        |                       |                     |              |           |                         |                          |           |               |             |
|     |        |                       |                     |              |           |                         |                          |           |               |             |
|     |        |                       |                     | Operación    | Exitosa   |                         |                          |           |               |             |
|     |        |                       | OPERA               | Acept        |           | I EXITO                 |                          |           |               |             |
|     |        |                       |                     |              |           |                         |                          |           |               |             |
|     |        |                       |                     |              |           |                         |                          |           |               |             |

| i)er | reicio Actual                   | 2009             |                 | -              |                       |                |          |                   |                             | 00                             | 000                             | 0                                                                                                    |            |          |                  |                      |
|------|---------------------------------|------------------|-----------------|----------------|-----------------------|----------------|----------|-------------------|-----------------------------|--------------------------------|---------------------------------|----------------------------------------------------------------------------------------------------|------------|----------|------------------|----------------------|
| 1.   | netituckin                      | 021 - 0000 - 000 | 0 × VICEPS      | UESIDENCIA     | OE LA REPUE           | LICA,          |          |                   |                             | 00                             |                                 | U III                                                                                                    |            |          |                  |                      |
| -    | Número<br>de<br>Contrato        |                  | Fecha<br>Inicio | Fecha<br>Final | Duración<br>(en días) | Honto<br>Total | Anticipo | Honto<br>Anticipo | Honto<br>Ajuste<br>Anterior | Total<br>Ejecutado<br>Anterior | Total<br>Amortizado<br>Anterior | Descripción                                                                                                    | Estado     | Proyecto | Tipo<br>Contrato | Clase de<br>Contrato |
| 0    | 021-0000-<br>0000-<br>9999-2009 | 1714665963001    | 24/06/2009      | 24/07/2009     | 30                    | 130.00         | 50.00    | 65.00             | 0.00                        | 0.00                           | 0.00                            | Prusbass 6 - 20                                                                                                    | APROBADO   | 2000002  | OBRACIVIL        | COMPLEMENTARIO       |
| D,   | 021-0000-<br>0000-<br>6666-2009 | 1714665963001    | 23/06/2009      | 21/09/2009     | 90                    | \$00.00        | 10.00    | 10.00             | 0.00                        | 0.00                           | 0.00                            | Pruebas bitacore 7.947                                                                                                    | APROBADO   | 2000002  | OMACIVIL         | NORMAL               |
| 0    | 021-0000-<br>0000-<br>5555-2005 | 1714663963001    | 23/06/2009      | 23/07/2005     | 30                    | 100.00         | 10.00    | 10.00             | 0.00                        | 0.00                           | 0.00                            | Pruebas 6 - 3                                                                                                    | EXECUCION  | 2000002  | OBAACIVIL        | NORMAL               |
| 0    | 021-0000-<br>0000-<br>7078-2009 | 1801849306001    | 23/06/2009      | 01/09/2009     | 70                    | 1.000.00       | 50.00    | 500.00            | 0.00                        | 0.00                           | 0.00                            | registro de contreto                                                                                                    | REGISTRADO | 2000002  | OBAACIVIL        | NORMAL               |
|      | 021-0000-<br>0000-<br>6061-2005 | 1801849306001    | 22/06/2009      | 06/08/2009     | 45                    | 800.00         | 45.00    | 360.00            | 0.00                        | 0.00                           | 0.00                            | registro de contrato<br>complementario                                                                                                    | REGISTRADO | 0000000  | OBRACIVI         | COMPLEMENTARIO       |
| 0    | 021-0000-<br>0000-<br>0069-2009 | 1791982428001    | 25/05/2005      | 27/08/2009     | 90                    | 110.212.95     | 70.00    | 77.149.06         | 0.00                        | 0.00                           | 0.00                            | CARVAJAL, CALERO JOBE<br>RICARDO Contrato de Obra<br>No. 94/2008 y Contrato<br>Madificatorio No.46 para la<br>construcción de la Casa Familia en<br>la infrastructura de projetidad del<br>Cantos da stanción integral abicado<br>en Cancidos partanecama al MISES | EJECUCION  | 2100010  | OBRACIVIL        | NORMAL               |
| 0    | 021-0000-<br>0000-<br>0092-2009 | 0904130853001    | 28/05/2009      | 28/06/2009     | 30                    | 15.117.31      | 70.00    | 10.582.11         | 0.00                        | 0.00                           | 0.00                            | MORENO LUZARDO JULIO<br>Contrata de Obra para realizar<br>adecuaciones en los Colegis<br>Apropecuario del canton Colemas y<br>el Colegis Tecnico Apricola del<br>Cantos Razar de la provincia de<br>duranas                                                        | APROBADO   | 2100010  | OBRACIVIL        | NORMAL               |

El usuario deberá dar clic en el botón Aceptar y el sistema muestra el registro creado.

Sobre el estado REGISTRADO del contrato el usuario podrá realizar modificaciones, cuando determine que los datos ingresados no estén correctos.

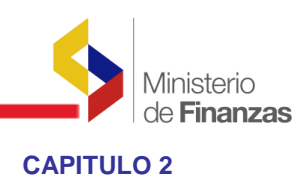

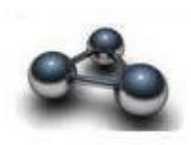

## **2. ORDENES DE CAMBIO**

De conformidad a la base legal vigente las instituciones pueden realizar órdenes de cambio sobre contratos de Obra Civil.

Las órdenes de cambio, son parte del subsistema de Contabilidad como se ve en la figura a continuación:

## 2.1. Ubicación en el menú

Las órdenes de cambio se encuentran ubicadas en la siguiente ruta:

Contabilidad/Registro de Operaciones no Presupuestarias/ Anticipo a Contratistas /Consulta Catálogo de Contratos.

| Catálogos Ejecución de Ingresos Ejecución de Ga | stos Contabilidad Tesorería Administración de | Fondos Información Financiera   | Subsidios Consolidación | Formulació |
|-------------------------------------------------|-----------------------------------------------|---------------------------------|-------------------------|------------|
|                                                 | Cuentas Virtuales                             |                                 |                         |            |
|                                                 | Consulta Anticipos                            |                                 |                         |            |
|                                                 | Cuentas virtuales descentralizadas            |                                 |                         |            |
|                                                 | Registro de Operaciones No Presupuestaria     | s                               |                         |            |
|                                                 | Consulta Contable                             | Anticipos a Contratistas        |                         |            |
|                                                 | Carga Inicial de Contratos de Obra            | ipos a Proveedores              |                         |            |
|                                                 | Solicitud Anticipo a Contratistas             | ipo de Remuneraciones           |                         |            |
|                                                 | Consulta Catálogo de Contratos                | es y Reclasificaciones          |                         |            |
|                                                 | Consulta Seguimiento Anticipos a Contrato     | s azos                          |                         |            |
|                                                 | Reportes                                      | lación de Cuentas y Auxiliares  | 5                       |            |
|                                                 | Apertura Contable                             | Recaudación y Pago CxC AA y Fon | dos de Terceros         |            |
|                                                 |                                               |                                 |                         |            |

El sistema muestra la siguiente pantalla y el usuario deberá seleccionar el contrato sobre el que va ha registrar una orden de cambio.

| Cata | álogos Ejec                             | ución de Ingresos    | s Ejecución            | de Gastos                   | Contabilida              | d Tesorería A      | dministracio  | ón de Fondos      | Informaci                   | ón Financiera                  | Subsidios                       | Consolidación Forn                                                                                                    | nulaciór |
|------|-----------------------------------------|----------------------|------------------------|-----------------------------|--------------------------|--------------------|---------------|-------------------|-----------------------------|--------------------------------|---------------------------------|----------------------------------------------------------------------------------------------------|----------|
| Ir   | stitución                               | 520 - 9999<br>0000 - | MINISTERI<br>OBRAS PUR | O DE TRANSI<br>BLICAS - PLA | PORTE Y OB               | RAS PUBLICAS<br>AL | , MINISTER    | IO DE TRANSP      | ORTE Y                      | •                              | 00                              |                                                                                                    | -        |
| Sel  | Número<br>de<br>Contrato                | Ruc                  | Fecha<br>Inicio        | Fecha<br>Final              | Duración<br>(en<br>días) | Monto Total        | %<br>Anticipo | Monto<br>Anticipo | Monto<br>Ajuste<br>Anterior | Total<br>Ejecutado<br>Anterior | Total<br>Amortizado<br>Anterior | Descripción                                                                                                    | Fir      |
| ¢    | 520-<br>9999-<br>000-<br>015-<br>2009   | 1790295567001        | 05/02/2009             | 05/07/2009                  | 150                      | 3,387,650.67       | 45.00         | 1,524,442.80      | 0.00                        | 0.00                           | 0.00                            | CONSTRUCTORA<br>NACIONAL:<br>REFORZAMIENTO<br>DE PISTA Y CALLE<br>DE RODAJES, DEL<br>RECONSTRUCCIÓN<br>DE DRENALES, DEL<br>AEROPUERTO<br>GENERAL<br>RIVADENEIRA DE<br>ESMERALDAS,<br>PROVINCIA DE<br>ESMERALDAS,<br>MEMO 1230 DAL- | 000      |
| с    | 520-<br>9999-<br>0000-<br>0013-<br>2009 | 0502201460001        | 16/12/2008             | 14/02/2009                  | 60                       | 53,161.50          | 70.00         | 37,213.05         | 0.00                        | 0.00                           | 0.00                            | SORIA PERALBO<br>JUAN BENIGNO<br>70% ANTICIPO<br>CONTRATO<br>COMTRATO<br>PARA REALIZAR<br>TENDIDO DE<br>MATERIAL<br>GRANULAR TRAMO<br>3 ABSCISAS 370 A<br>380                                                                      | 00(      |

Esta pantalla tiene las siguientes opciones:

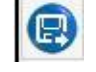

Modificar Contrato

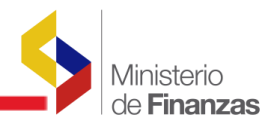

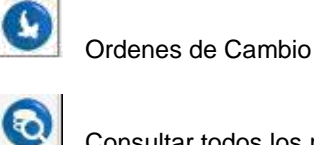

Consultar todos los registros

Una vez seleccionado el contrato el usuario deberá dar clic en el ícono Órdenes de Cambio y el sistema le muestra un formulario con la barra de menú con las siguientes opciones que a continuación se describen:

| Ejercicio          | 2009       |                      |                                               |                      |        |             |          |       |
|--------------------|------------|----------------------|-----------------------------------------------|----------------------|--------|-------------|----------|-------|
|                    | MINISTER   | O DE TRANSPORTE Y OB | RAS PUBLICAS, MINISTERIO DE<br>PLANTA CENTRAL |                      |        |             |          |       |
| Institución        | 520 - 9999 | - 0000               |                                               |                      |        |             |          |       |
| No. de<br>Contrato | 520-9999-  | 0000-0015-2009       |                                               |                      | 0      |             |          |       |
| iel No. d          | e Orden    | Fecha de Orden       | Fecha Inicio Contrato                         | Fecha Final Contrato | Estado | Descripción | Duración | Monto |

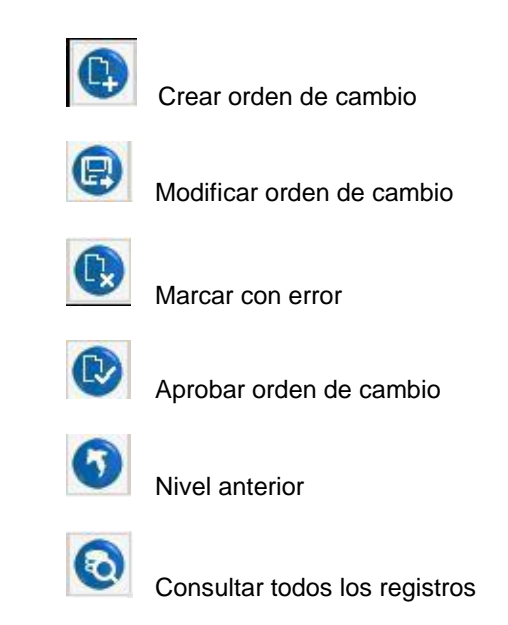

#### 2.2. **CREAR ORDEN DE CAMBIO**

El usuario deberá dar clic en el botón crear y el sistema muestra la siguiente información:

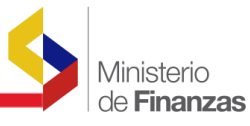

| 05 | Ejecución de Ingresos E   | ejecución de Gastos | Contabilidad | Tesorería | Administración de Fondos | Información Financiera | Subsidios | Consolidación | Formulació |
|----|---------------------------|---------------------|--------------|-----------|--------------------------|------------------------|-----------|---------------|------------|
|    |                           |                     | ORI          | DEN DE    | CAMBIO - CREAR           |                        |           |               | -          |
|    | Ejercicio                 | 2                   | 009          |           |                          |                        |           |               |            |
|    | Entidad                   | 000 - 0000 - 0000   | MINISTERIO ( | DE TRANSF | PORTE Y OBRAS PUBLICA    | S                      |           |               |            |
|    | No.Contrato               | 520-9999-0000-00    | 15-2009      |           |                          |                        |           |               |            |
|    | Fecha Inicial<br>Contrato | 05/02/2009          |              |           |                          |                        |           |               |            |
|    | Fecha Final Contrato      | 05/07/2009          | _            |           |                          |                        |           |               |            |
|    | Duración                  |                     | 0            |           | Crear Orden de Cambio    |                        |           |               |            |
|    | Fecha Orden               | 15/05/2009          |              |           |                          |                        |           |               |            |
|    | Estado                    | REGISTRADO          | _            |           |                          |                        |           |               |            |
|    | No. Orden                 |                     |              |           |                          |                        |           |               |            |
|    | Monto                     |                     | 0            |           |                          |                        |           |               |            |
|    | Descripción               |                     |              |           |                          |                        | *         |               |            |
|    |                           |                     |              |           | <b>A B</b>               |                        |           |               |            |

Los datos que se pueden modificar en mas o menos de una orden de cambio pueden ser: *DURACIÓN Y/ O MONTO*.

El usuario deberá ingresar los siguientes campos:

| Duración:        | correspondiente al tiempo en días de la orden de cambio        |
|------------------|----------------------------------------------------------------|
| Número de Orden: | corresponde al número de la orden que se esta ingresando en el |
|                  | sistema.                                                       |
| Monto:           | corresponde al monto que consta en la orden de cambio          |
| Descripción:     | corresponde al campo de descripción de la orden de cambio      |

Ingresados estos datos el usuario procederá a crear el registro dando clic en la parte inferior.

| ; E | iecución de Ingresos I    | Ejecución de Gastos | Contabilidad | Tesorería Administrac | ión de Fondos | Información Financiera | Subsidios | Consolidación | Formulaci |
|-----|---------------------------|---------------------|--------------|-----------------------|---------------|------------------------|-----------|---------------|-----------|
|     |                           |                     | ORI          | DEN DE CAMBIC         | - CREAR       |                        |           |               |           |
|     | Ejercicio                 | 20                  | 009          |                       |               |                        |           |               |           |
|     | Entidad                   | 000 - 0000 - 0000   | MINISTERIO ( | DE TRANSPORTE Y OI    | BRAS PUBLICA  | S                      |           |               |           |
|     | No.Contrato               | 520-9999-0000-00    | 15-2009      |                       |               |                        |           |               |           |
|     | Fecha Inicial<br>Contrato | 05/02/2009          |              |                       |               |                        |           |               |           |
|     | Fecha Final Contrat       | • 05/07/2009        |              |                       |               |                        |           |               |           |
|     | Duración                  |                     | 30           |                       |               |                        |           |               |           |
|     | Fecha Orden               | 15/05/2009          |              |                       |               |                        |           |               |           |
|     | Estado                    | REGISTRADO          |              |                       |               |                        |           |               |           |
|     | No. Orden                 |                     | 1            |                       |               |                        |           |               |           |
|     | Monto                     | <b>_</b>            | 0            |                       |               |                        |           |               |           |
|     | Descripción               | orden de camb       | io no 1      |                       |               |                        | *         |               |           |
|     |                           | 1                   |              |                       |               |                        | *         |               |           |
|     |                           |                     |              | Crear Orde            | n de Cambio   |                        |           |               |           |

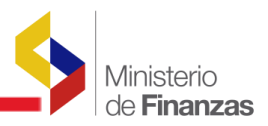

El sistema emite el siguiente mensaje:

| Catálogos | Ejecución de Ingresos | Ejecución de Gastos | Contabilidad             | Tesorería | Administración de Fondos | Información Financiera | Subsidios | Consolidación | Formulaciór |
|-----------|-----------------------|---------------------|--------------------------|-----------|--------------------------|------------------------|-----------|---------------|-------------|
|           |                       |                     |                          |           |                          |                        |           |               |             |
|           |                       |                     |                          |           |                          |                        |           |               |             |
|           |                       |                     |                          |           |                          |                        |           |               |             |
|           |                       |                     |                          |           |                          |                        |           |               |             |
|           |                       | OPERA               | Operación<br>CION REALIZ | Exitosa   | EXITO                    |                        |           |               |             |
|           |                       |                     | Acept                    | ar        |                          |                        |           |               |             |
|           |                       |                     |                          |           |                          |                        |           |               |             |
|           |                       |                     |                          |           |                          |                        |           |               |             |

El usuario deberá dar clic en el botón Aceptar y el sistema muestra el registro creado.

| Ejercicio          | 2009      |                                           |                          |                      |            |                      |          |       |
|--------------------|-----------|-------------------------------------------|--------------------------|----------------------|------------|----------------------|----------|-------|
| -                  | MINISTER  | RIO DE TRANSPORTE Y<br>RTE Y OBRAS PUBLIC | OBRAS PUBLICAS, MINISTER | RIO DE               |            |                      |          |       |
| nstitución         | 520 - 999 | 99 - 0000                                 |                          |                      |            |                      |          |       |
| No. de<br>Contrato | 520-9999  | -0000-0015-2009                           |                          |                      | 000        |                      |          |       |
| el No. de          | e Orden   | Fecha de Orden                            | Fecha Inicio Contrato    | Fecha Final Contrato | Estado     | Descripción          | Duración | Monto |
|                    | 1         | 15/05/2009                                | 05/02/2009               | 05/07/2009           | REGISTRADO | orden de cambio no 1 | 30       | 0     |

El usuario deberá verificar que los datos ingresados estén correctos.

## 2.3. APROBAR ORDEN DE CAMBIO:

El usuario procederá a aprobar la orden de cambio, dando clic en el ícono de

aprobar. El sistema muestra la siguiente pantalla:

|                           |                   | ORD        | EN DE C   | AMBIO - AF   | PROBAR     |  |   |  |
|---------------------------|-------------------|------------|-----------|--------------|------------|--|---|--|
| Ejercicio                 | 2                 | 009        |           |              |            |  |   |  |
| Entidad                   | 520 - 9999 - 0000 | MINISTERIO | DE TRANSF | PORTE Y OBRA | S PUBLICAS |  |   |  |
| No.Contrato               | 520-9999-0000-00  | 15-2009    |           |              |            |  |   |  |
| Fecha Inicial<br>Contrato | 05/02/2009        |            |           |              |            |  |   |  |
| Fecha Final Contrato      | 05/07/2009        |            |           |              |            |  |   |  |
| Duración                  | [                 | 30         |           |              |            |  |   |  |
| Fecha Orden               | 15/05/2009        |            |           |              |            |  |   |  |
| Estado                    | REGISTRADO        |            |           |              |            |  |   |  |
| No. Orden                 | [                 | 1          |           |              |            |  |   |  |
| Monto                     |                   | 0          |           |              |            |  |   |  |
| Descripción               | orden de camb     | oio no 1   |           |              |            |  | 4 |  |
|                           |                   |            | ]         |              |            |  |   |  |

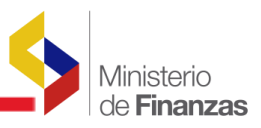

El usuario deberá confirmar la orden de aprobación dando clic en la parte inferior de la pantalla y el sistema emite el siguiente mensaje:

| jos E | jecución de Ingresos - E  | jecución de Gasto | is Cor   | ntabilidad | Tesorería    | Administ     | ración de Fond   | os Inforr   | mación Financiera | Subsidios | Consolidación | Formul |
|-------|---------------------------|-------------------|----------|------------|--------------|--------------|------------------|-------------|-------------------|-----------|---------------|--------|
|       |                           |                   |          | ORDE       | EN DE C      | AMBIC        | ) - APROB        | BAR         |                   |           |               |        |
|       | Ejercicio                 |                   | 2009     |            |              |              |                  |             |                   |           |               |        |
|       | Entidad                   | 520 - 9999 - M    | icrosoft | Internet I | Explorer     |              |                  |             | ×                 |           |               |        |
|       | No.Contrato               | 520-9999-00(      | •        |            |              |              |                  |             |                   |           |               |        |
|       | Fecha Inicial<br>Contrato | 05/02/2009        | 9        | Está segu  | ro que desea | Aprobar la ( | Orden de Cambio. | Desea Conti | nuar?             |           |               |        |
|       | Fecha Final Contrat       | 05/07/2009        |          |            | Acept        | ar C         | ancelar          |             |                   |           |               |        |
|       | Duración                  |                   |          |            |              |              |                  |             |                   |           |               |        |
|       | Fecha Orden               | 15/05/2009        |          |            |              |              |                  |             |                   |           |               |        |
|       | Estado                    | REGISTRADO        |          |            |              |              |                  |             |                   |           |               |        |
|       | No. Orden                 | [                 | 1        |            |              |              |                  |             |                   |           |               |        |
|       | Monto                     |                   | 0        |            |              |              |                  |             |                   |           |               |        |
|       | Descripción               | orden de ca       | mbio     | no 1       |              |              |                  |             |                   | *         |               |        |
|       |                           |                   |          |            |              | ¢¢           |                  |             |                   |           |               |        |

El usuario debe dar clic en aceptar y el sistema emite el siguiente mensaje:

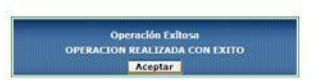

Dando click en el ícono de nivel anterior se puede ver que los campos del contrato han sido modificados.

Cuando la orden de cambio esta aprobada el sistema modifica en el catálogo de contratos los campos de duración y /o monto como se muestra en la siguiente pantalla:

| Cat         | ilogos Eiec                             | ución de Ingresos                    | Eiecución              | de Gastos                  | Contabilida              | d Tecorería (      | Idministració | in de Fondos      | Informaci                   | ón Financiara                  | Subsidios                       | Consolidación For                                                                                                    | pulación  |
|-------------|-----------------------------------------|--------------------------------------|------------------------|----------------------------|--------------------------|--------------------|---------------|-------------------|-----------------------------|--------------------------------|---------------------------------|----------------------------------------------------------------------------------------------------|-----------|
| SIG<br>Regi | EF - Conta<br>stro de Oper              | <b>abilidad</b><br>raciones No Presu | ipuestarias - /        | Anticipos a Co             | ontratistas - (          | Consulta Catálo    | igo de Contra | itos - Formulari  | o de Modific                | ación de Con                   | ratos                           |                                                                                                    |           |
|             | ijercicio<br>Actual                     | 2009                                 |                        |                            |                          |                    |               |                   |                             |                                |                                 |                                                                                                    |           |
| Ir          | stitución                               | 520 - 9999 -<br>0000                 | MINISTERI<br>OBRAS PUI | O DE TRANS<br>BLICAS - PLA | PORTE Y OB               | RAS PUBLICA:<br>AL | S, MINISTER   | IO DE TRANSP      | ORTE Y                      | •                              | 0                               |                                                                                                    |           |
| Sel         | Número<br>de<br>Contrato                | Ruc                                  | Fecha<br>Inicio        | Fecha<br>Final             | Duración<br>(en<br>días) | Monto Total        | %<br>Anticipo | Monto<br>Anticipo | Monto<br>Ajuste<br>Anterior | Total<br>Ejecutado<br>Anterior | Total<br>Amortizado<br>Anterior | Descripción                                                                                                    | Fit       |
| ¢           | 520-<br>9999-<br>0000-<br>0011-<br>2009 | 0501345094001                        | 16/12/2008             | 15/01/2009                 | 30                       | 54,190.00          | 70.00         | 38,073.00         | 0.00                        | 0.00                           | 0.00                            | TORO DUQUE<br>EDWIN ERNESTO<br>70% ANTICIPO<br>CONTRATO<br>COMPLEMENTARIO<br>PARA REALIZAR EL<br>TENDIDO DE<br>MATERIAL<br>GRANULAR TRAMO<br>2 ABSCISAS 360A<br>370 | ><br>. 00 |
| c           | 520-<br>9999-<br>0000-<br>0012-<br>2009 | 1103141717001                        | 16/12/2008             | 14/02/2009                 | 60                       | 53,324.25          | i 70.00       | 37,326.97         | 0.00                        | 0.00                           | 0.00                            | GUZMAN JIMENEZ<br>WILLIAM<br>GEOVANNY 70%<br>ANTICIPO<br>CONTRATO<br>COMPLEMENTARIO<br>PARA REALIZAR EL<br>TENDIDO DE<br>MATERIAL<br>COLUMU DO                      | ) 00      |

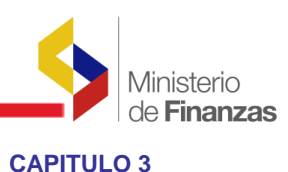

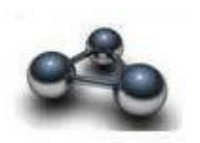

## **3. REGISTRO DE COMPROMISOS CON CONTRATOS**

El usuario podrá realizar el registro de compromisos asociados a contratos de obra civil o de prestación de servicios, tanto de contratos normales como de contratos complementarios, que correspondan al ejercicio vigente o se traten de contratos de años anteriores. Este proceso aplica para todos los contratos.

Esta opción se utilizará para el registro de contratos que se celebren durante el ejercicio fiscal vigente.

Es importante señalar que si la entidad está trabajando con certificaciones presupuestarias deberá asociar el cur de certificación cuando crea el compromiso.

## 3.1. Ubicación en el menú

Para la realización de un compromiso presupuestario con contratos se deberá escoger la siguiente ruta:

|                            |                                               |                                           |                                            | ATENCION: En el eSIPIREN se encuentra o |
|----------------------------|-----------------------------------------------|-------------------------------------------|--------------------------------------------|-----------------------------------------|
| ogos Ejecución de Ingresos | Ejecución de Gastos. Contabilidad Tesorería   | Administración de Fondos Información Fina | nciera Subsidios Consolidación Formulación |                                         |
|                            | Control Legal                                 |                                           |                                            |                                         |
|                            | Programación de la Ejecución Presupuestana    |                                           |                                            |                                         |
|                            | Medificaciones Presupuestarias                | Comprobante de Ejecución de Gastos        |                                            |                                         |
|                            | Consulta del Presupuesto de Gastos Por Entida | Comprobante de Transferencias Multiple    |                                            |                                         |
|                            | Consulta del Presupuesto de Gastos Consolida  | e Autorizar Pago                          |                                            |                                         |
|                            | Impresión del CUR del Gasto                   | Certificación Presupuestaria              |                                            |                                         |
|                            | Reportes                                      | Reposición Fondo Ratativo                 |                                            |                                         |
|                            |                                               | Consultar Reposición Fondo Rotativo       |                                            |                                         |
|                            |                                               | Clerre Presupuestano                      |                                            |                                         |
|                            |                                               |                                           |                                            |                                         |
|                            |                                               |                                           |                                            |                                         |
|                            |                                               |                                           |                                            |                                         |

El sistema muestra la siguiente pantalla:

| 0.9:50       | o de Ejecu             | ución - Co      | mproban     | te de Ejecució | in de G | Jastos | Com   | probante de Ejecución de Gastos                                                                                                    |                |                  |            |    |    |                         |                                      |     |     |        |
|--------------|------------------------|-----------------|-------------|----------------|---------|--------|-------|----------------------------------------------------------------------------------------------------|----------------|------------------|------------|----|----|-------------------------|--------------------------------------|-----|-----|--------|
| jerci<br>Ina | cio Actual<br>titucion | 2009<br>021 - 0 | 000 - 000   |                | RESID   | ENCIA  | DE LA | REPUBLICA,                                                                                                    | 86             | DO               |            |    | 9( |                         |                                      | )6  | 0   | ľ.     |
| Sel          | No.<br>CUR             | No.<br>Org.     | No.<br>Exp. | Elaborado      | REG     | MOD    | GAS   | Descripción                                                                                                    | Monto<br>Gasto | Nonto<br>Liquido | Estado     | AP | PT | Transfe<br>Entregada Re | erencia al BCE<br>chazada Confirmada | REV | DEV | IOM UL |
| 0            | 002262                 | 002260          | 001674      | 24/06/2009     | DEV     | NOR    | OBA   | Prustas 6 - 28                                                                                                    | 50.00          | 20.00            | REGISTRADO | D  | D  |                         |                                      | D   |     | 00     |
| 0            | 002238                 | 002238          | 001660      | 17/06/2009     | C10     | NOR    | OGA   | PORTELLA AMADOR JOSE GABRIEL, Memo VPR-ST-M-2009-<br>3450. I dia de autoritamola a Pujil, al 66 de junio del 2009.<br>conduciando vehiculo Ford Dioprer No.37, con al 616 de trabidar a la<br>57. Rocio González apopas del Segundo Mandetanio de la Nación a las<br>Restrictedes del Corpus Cristor, rento paese. | 29.50          | 29.50            | REGISTRADO |    |    |                         |                                      |     |     | 00     |
| •            | 002236                 | 002236          | 001658      | 17/06/2009     | cro     | NOR    | OGA   | PORTELLA AMADOR JOSE GABRIEL: Memo UPR-ST-M-2009-<br>2956: E dia de subsittancia a Latacunga, al 56 de mayo 64/2009.<br>Condeciendo vehiculo 7 not Baylor No.17. Con la fanisidad de valadara<br>a la Sina. Rocio Donzález espora del Segundo Mandatario de la Nación<br>a esta legalidad: Antegra pagas           | 32.00          | 32.00            | REGISTRADO |    |    |                         |                                      |     |     | 00     |
| 0            | 002234                 | 002234          | 001636      | 16/06/2009     | C10     | NOR    | DSA   | MOLINEROS VANEZ VICENTE RODRISO: Inemo VPR-DA-M-2003-<br>2456, 1 da de seksistencia a Puglia di 56 de june del 2005<br>conducendo vehículo Chevroller Rodeo piaces PEM-520, designada al<br>equiso particitatico de la Dirección de Comunicación de la Institución<br>Raintego pagan.                              | 27.50          | 27.50            | REGISTRADO |    |    |                         |                                      |     |     | 00     |
| Э.           | 002125                 | 002125          | 001580      | 11/06/2009     | сом     | NOR    | 00A   | IMPOHOGAR CIA, LTDA, Metto No.VPR-M-2009-3076                                                                                                    | 58.70          | 58.70            | REGISTRADO |    |    |                         |                                      |     |     | 00     |
| o            | 002112                 | 002111          | 001570      | 11/06/2009     | сон     | RTO    | OGA   | CORPORACION NACIONAL DE TELECOMUNICACIONES CNT<br>S.A. Memo No./VER/M-2009-3477 por servicio de internet, correo<br>electrónico y publicaciones del portal Web, correspondiente al mes de<br>mayo del 2009                                                                                                    | +685.00        | +683.00          | REGISTRADO |    |    |                         |                                      |     |     | 00     |
| 0            | 002109                 | 001340          | 001027      | 11/06/2009     | C10     | DVO    | 004   | BUÑAY CALLE EDISON PATRICIO: Accerdo 697. Papo anticipo de<br>10 días de viéticos al Exterior (España), del 29 de abril al 09 de mavo<br>del 2009 con el In de brindar protecció y Seguridad al Señor<br>Vicepresidente, la comisión se natiza del del 29 del al 00 de mayo                                        | -1.581.24      | -1.501.26        | SOLICITADO |    |    |                         |                                      |     |     | 00     |

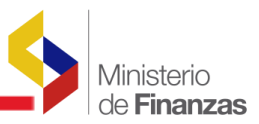

En la pantalla seleccionada aparecen los botones de la barra de herramientas y se pueden visualizar de uno en uno, a continuación se señalan los que serán utilizados en el proceso de registro del compromiso presupuestario:

- 1. Crea documento
- 4. Detalles documento
- 2. Solicitar documento
- 3. Aprobar compromiso

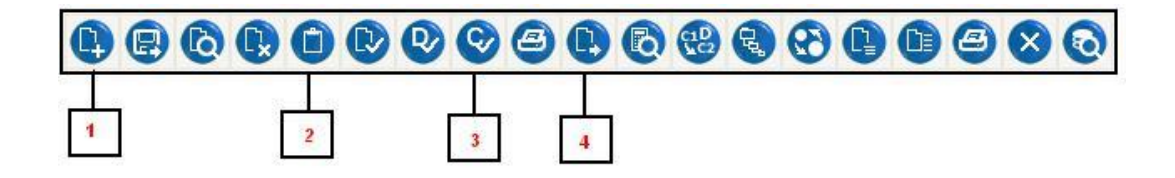

## 3.2. Crea documento

El analista de la unidad ejecutora selecciona el Icono de "Crear documento" de la barra de herramienta y se despliega una pantalla en la que se debe ingresar toda la información del Cur de compromiso.

|                             |       | Comprol                    | ante de Ejecucion de Gasto     | s - CREAR |                                          |                 |     |
|-----------------------------|-------|----------------------------|--------------------------------|-----------|------------------------------------------|-----------------|-----|
| Ejercicio                   |       |                            |                                |           |                                          |                 |     |
| Institución:                |       |                            |                                |           |                                          |                 |     |
| Clase Registro:             | ~     | Clase Hodificación:        | Class Gastor                   | ×         | <u>Ho. Original</u><br>No. Certificación | 000000 [CARGAR] | 191 |
| Tipo Documento Respaldo:    | 00    | < Elija una Opcidn>        |                                | ~         |                                          |                 |     |
| Clase Documento Respaldo:   | 00    |                            |                                |           |                                          |                 |     |
| RUC Beneficiario:           |       |                            |                                |           |                                          |                 |     |
| No. Documento<br>Respaldo:  |       |                            |                                |           |                                          |                 |     |
| [Eta] - [OraF] - [No. Pres] | 000 - | 0000 - 0000 Significado: 5 | réstamo, Donación o Colocación |           |                                          |                 |     |
| Bancos                      | -     | 0000 < Elija una Opción>   |                                | *         |                                          |                 |     |
| Cuenta Origen:              |       |                            |                                | ×         |                                          |                 |     |
|                             |       | Hustu IVA:                 | Monto Presupuestario:          | Deduccio  | nes!                                     | Monto Liquido:  |     |
| Monto Gasto:                |       | 0.00                       | 0.00                           |           | 0.00                                     | 0.00            |     |
| Mente Gaster<br>0.01        |       |                            |                                |           |                                          |                 |     |
| Monte Gastor<br>0.01        |       |                            | Descripción:                   |           |                                          |                 |     |

El usuario deberá ingresar los siguientes datos:

<u>Clase Registro</u>: COM (Compromiso) <u>Clase Modificación</u>: NOR (Normal) <u>Clase Gasto</u>: OGA (Otros Gastos) <u>No. Original (CARGAR)</u>: No aplica en COM <u>Tipo Documento Respaldo</u>: 06 – Comprobantes Administrativos de Gastos (Siempre) <u>Clase Documento Respaldo</u>: Con los valores que se detallan en la siguiente tabla.

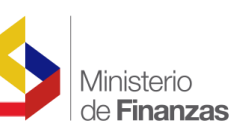

| No. Secuencia | Descripción                                                   | Observación                                                                                                    |
|---------------|---------------------------------------------------------------|----------------------------------------------------------------------------------------------------|
| 03            | Contrato de Obra                                              | Para otorgar anticipos y<br>devengar planillas normales<br>de contratos de obra con<br>amortización de anticipos                                                         |
| 04            | Contrato de Servicios                                         | Para entregar anticipos y<br>devengar pagos facturas con<br>amortización de anticipos en<br>contratos de prestación de<br>servicios                                      |
| 14            | Reajuste de Precios                                           | Para pago de planillas de<br>reajuste de precios                                                                                                    |
| 18            | Obras de Costo más<br>porcentaje en contratos                 | Para pago de planillas de<br>Costo más porcentaje                                                                                                    |
| 28            | Contrato Complementario de<br>Obra Civil                      | Para Otorgar Anticipos y<br>devengar planillas de<br>contratos complementarios<br>con amortización de anticipos<br>a contratos complementarios.                          |
| 36            | Contrato Complementario<br>Provisión de bienes y<br>servicios | Para Otorgar Anticipos y<br>devengar planillas de<br>contratos complementarios<br>con amortización de anticipos<br>a contratos complementarios<br>de bienes y servicios. |

Conforme corresponda al contrato de obra de infraestructura, contrato de bienes y/o servicios, contrato complementario de obra, contrato complementario de provisión de bienes y servicios, Pago de Planillas de Reajuste o Costo más porcentaje, el usuario deberá seleccionar una de las opciones detalladas en el cuadro anterior.

RUC: el usuario debe ingresar los datos del Ruc del contratista.

<u>Número de Documento de respaldo</u>: ingresado el campo de RUC el sistema habilita una lista de los contratos que se encuentran asociados a este RUC para la unidad ejecutora que está realizando la transacción y el usuario deberá **ESCOGER EL CONTRATO** en cuestión.

<u>Fuente Organismo Número de Préstamo:</u> debe ser ingresado los tres valores siempre y cuando el compromiso vaya a ser ejecutado con fuente de financiamiento de crédito externo, interno o recursos provenientes de una donación.

Monto de gasto: Monto para ejecución del contrato durante el ejercicio fiscal

Descripción:

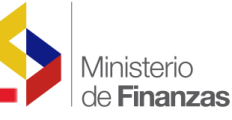

| Ejercicio                   | 2009         |                 |                       |                    |                |     |          |                                          |        |                |
|-----------------------------|--------------|-----------------|-----------------------|--------------------|----------------|-----|----------|------------------------------------------|--------|----------------|
| Institucións                |              |                 | DE LA REPUBLICA       |                    |                |     |          |                                          |        |                |
| Clase Registrer             | COM 💌        | Cla             | e Hodificación: NOR   | ~                  | Clase Gaster   | OGA | -        | <u>No. Original</u><br>No. Certificación | 000000 | [CARGAR]       |
| Tipo Documento Respaldo:    | 06           | 66 - COMPROBAN  | TES ADMINISTRATIVOS I | E GASTOS           |                | ~   |          |                                          |        |                |
| Clase Documento Respaldo:   | 03           | 03 - CONTRATO D | E OBRA                |                    |                | Y   |          |                                          |        |                |
| <b>BUC Beneficiario</b>     | 18018493060  | n ACURIO I      | IOALGO CARMITÀ DE LO  | ROFE               |                |     | 100      |                                          |        |                |
| No. Documento<br>Respaldor  | 021-0000-000 | 0-7078-2009     | 021-0000-0000-7078-2  | 009-registro de co | ntrato         |     | 8        |                                          | >      |                |
| [Fts] - [OrgE] - [No. Pres] | 000          | 0000            | 0000 significado: Pr  | istamo, Donación   | o Colocación   |     |          |                                          |        |                |
| Ranco:                      |              | den E           | at una Openin>        |                    |                |     |          |                                          |        |                |
| Coenta Origen:              |              |                 |                       |                    |                |     | <u>.</u> |                                          |        |                |
| Honto Gasto:                |              | Mont            | S IVAL                | Monto P            | resupuestario: |     | Deduce   | Soneal                                   |        | Monto Liquido: |
| 1,00                        | D            |                 | 0.00                  | 11                 | 4,000,00       |     |          | 0.00                                     |        | 3,000.00       |
|                             |              |                 |                       | Desc               | ripción:       |     |          |                                          |        |                |
|                             |              |                 |                       |                    |                |     |          |                                          |        |                |

El usuario deberá dar clic en el botón crear y el sistema emite el siguiente mensaje:

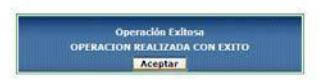

Se debe dar clic en aceptar y queda en el sistema creada la cabecera del CUR.

## 3.3. Detalle de la partida presupuestaria

Se debe seleccionar el CUR y con el botón Detalles del documento se debe ingresar las partidas presupuestarias a afectar y el monto . A continuación presionar el **botón "Salir"** 

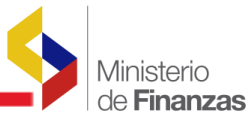

|             | 2009          |             |           | VIC       | EPRESIDENCIA  | DE LA REPUBL | ICA,            |          |             |                    |                    | Institución       | 021 - 0000 - 0000    |
|-------------|---------------|-------------|-----------|-----------|---------------|--------------|-----------------|----------|-------------|--------------------|--------------------|-------------------|----------------------|
| No. de CUR  | 00001673      |             | No. Ori   | ginal 000 | 0001675       | Clase I      | Registro COP    | 6        | Clase Mo    | dificacion         | NOR                | Clase Gasto       | > OGA                |
| Percelasian |               | Jamantaria  | He nniaha |           |               | - 00         | 22              |          | March       | the for the second | 3800.00            | Monto Retencia    | 0.0                  |
|             | Estructuras P | resupuestar | ns        |           |               |              | Eactura         | Υ.       |             |                    |                    | Retenciones y Des | umentos              |
| Pra) (Sa    | arl (Prv      | 1 1         | Act]      |           | (Item)        | [Geo]        | (Ete)           | [OrsE]   | [No.Pzes]   | EntBa              | Monte Casto        | Monte IVA         | Honto Presupuesta    |
| 1           | 00            | 000         | 000       | 000       | 000000        | 0000         | 000             | 0000     | 0000        | 00000              | 0.00               | 0.0               | 00.00                |
|             |               |             |           |           |               |              |                 |          |             |                    |                    |                   |                      |
|             |               |             |           |           |               |              | 6               |          | 0           |                    |                    |                   |                      |
| el Prg Spgr | Pry Act       | Item        | Geo F     | te Orgf   | Préstamo/Doni | ición En     | tidad Receptora | Honto Ga | sto Monto I | IVA Hor            | sto Presupuestario | No Criterio       | Saldo por Compromete |

## 3.4. Solicitar documento

Seleccionar el documento y solicitar con el botón "Solicitar Documento"

## 3.5. Aprobar compromiso

Seleccionar el número de Cur y aprobar con el botón "aprobar Compromiso"

Con la aprobación del compromiso, el usuario puede verificar en su reporte presupuestario que el monto del compromiso ya se refleja en la cedula presupuestario como comprometido, y además podrá verificar que el contrato a cambiado a estado APROBADO.

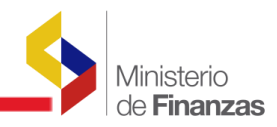

**CAPITULO 4** 

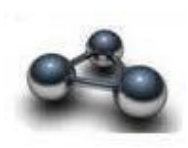

## 4. ANTICIPOS A CONTRATOS

Con el compromiso en estado APROBADO, el sistema debe permitir ingresar la solicitud del **anticipo del contrato NORMAL o COMPLEMENTARIO** de obra de infraestructura y/o de provisión de bienes y servicios, conforme corresponda.

Para obras de infraestructura, en la ruta de acceso:

Para adquisición de bienes y/o servicios, en la ruta de acceso:

Contabilidad  $\cancel{R}$  Registro de Operaciones no Presupuestarias  $\cancel{R}$  Anticipo a Proveedores  $\cancel{R}$  Solicitud Anticipo a Proveedores

| onta   | F - Catál<br>bilidad - Pla | ogos<br>In de Cue | intas - Plan (    | Se Cuentas        |              | Consulta                            | Anticipos                     |        |                                                                           |                        |       |                         |                                  |                                     |           |             |                          |                             |
|--------|----------------------------|-------------------|-------------------|-------------------|--------------|-------------------------------------|-------------------------------|--------|---------------------------------------------------------------------------|------------------------|-------|-------------------------|----------------------------------|-------------------------------------|-----------|-------------|--------------------------|-----------------------------|
| Eje    | rcicio 20                  | 09                |                   |                   |              | Cuentas v                           | virtuales descen              | raiza  | las                                                                       |                        | 0     | 86                      | 1                                |                                     |           |             |                          |                             |
| sel    | Ejercicio                  | Mayor             | Cuenta<br>Nivel 1 | Cuenta<br>Nivel 2 | Cla<br>Auxil | Consulta (<br>Régistro (            | Contable<br>Contable          | to Pre | Anticipos a Contratiste<br>Anticipos a Proveedori<br>Anticipo de Remunera | 5<br>13<br>100045      | -     | Carpa                   | Inicial de<br>ud Anticipo        | Contratos de Obr<br>a Contratistas  | •         | ilado<br>Y- | Es<br>Acumulado<br>Prog. | Sin<br>Afectacacion<br>Pto. |
| c<br>c | 2009                       | 111               | 02<br>02          | 04                |              | Conciliaci<br>Generació<br>Reportes | ón Bancaria<br>In de Reportes |        | Ajustes y Reclasificaci<br>Rechazos<br>Regulación de Cuenta               | ones<br>c v Auviliarec |       | Consu<br>Consu<br>Répor | lta Catélog<br>Ita Seguim<br>tés | o de Contratos<br>iento Anticipos a | Contratos |             | N<br>N                   | N<br>N                      |
| C      | 2009                       | 111               | 02                | 06                |              | Apertura :                          | Contable                      |        | Recoudación y Pago C<br>Hisrocarburnero - FEISEH                          | xC AA y Fondos         | de Te | rceros                  |                                  | D                                   | 74        |             | N                        | N                           |
| 5      | 2009                       | 111               | 02                | 07                |              | 1                                   | 2                             | 0      | Fondos de Terceros                                                        | s                      | 990   | N                       | N                                | D                                   | N         |             | N                        | N                           |
| 5      | 2009                       | 111               | 02                | OB                |              | 1                                   | 2                             | 0      | Provisión para el Pago de la Deuda<br>Pública                             | 5                      | 990   | N                       | N                                | D                                   | 'n        |             | N                        | N                           |
| 5      | 2009                       | 111               | 02                | 09                |              | 1                                   | 2                             | ۰      | Otres Fondes Especiales                                                   | 8                      | 990   | N                       | N                                | Þ                                   | N         |             | N                        | N                           |
| >      | 2009                       | 111               | 03                | 00                |              | 1                                   | 2                             | 0      | Banco Central del Ecuador Noneda<br>de Curso Legal                        | 8                      | 990   | N .:                    | 5                                | D                                   | N.        |             | N:                       | N                           |
| >      | 2009                       | 111               | 04                | 00                |              | 1                                   | 2                             | 0      | Banco Central del Ecuador Fondos de<br>Prástamos y Donaciones - TE        | 5                      | 990   | N                       | N                                | D                                   | N         |             | N                        | N.                          |
|        |                            |                   |                   |                   |              |                                     |                               |        | 1234567                                                                   | 8910                   |       |                         |                                  |                                     |           |             |                          |                             |

En cualquiera de las rutas de acceso señaladas, el Analista de la Unidad Ejecutora, accede a una pantalla en la cual con la opción "crear" ingresa al formulario Solicitud de Anticipo a Contratistas ó Solicitud de Anticipo a Proveedores, según sea el caso.

La solicitud de anticipo deberá estar asociada al compromiso realizado.

## 4.1. Crear solicitud de anticipo.

En cualquiera de las rutas de acceso señaladas, el Analista de la Unidad Ejecutora, accede a una pantalla en la cual con la opción "crear" ingresa al formulario Solicitud de Anticipo a Contratistas ó Solicitud de Anticipo a Proveedores, según sea el caso y registrar la siguiente información:

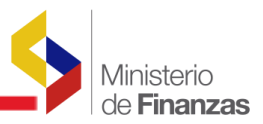

## Caso Práctico

## SOLICITUD DE ANTICIPOS DE OBRA

<u>RUC</u>: Ingresar el Ruc del contratista <u>No. Contrato:</u> Completo con código entidad-unidad ejecutora- unidad desconcentrada-número de contrato-ejercicio fiscal. Ejemplo: si la entidad es 021 y la unidad ejecutora 0000, el contrato es el número: 021-0000-0000-2830-2009 <u>Descripción</u>: Anticipo 30% del contrato complementario

|                        |                   | Solicitud de Anticipos de Obra                      |   |
|------------------------|-------------------|-----------------------------------------------------|---|
| Ejercicio:             |                   |                                                     |   |
| Territanidan           |                   | PRESIDENCIA DE LA REPUBLICA                         |   |
| Reco                   | 1714665963001     |                                                     |   |
| Beneficiario:          | LOMAS BELTRA      | N FRANCISCO JAVIER                                  |   |
| Número de contrato:    | 021-0000-0000-2   | 130-2009                                            |   |
| Compromision           | 1673 - contrato c | omplementario de prueba                             | * |
| Número cur compromiso: |                   |                                                     |   |
| Tipo de solicitudo     |                   | SPAC - SOLICITUD DE PAGO DE ANTICIPO A CONTRATISTAS |   |
| No. de solicitud:      |                   |                                                     |   |
| Montor                 |                   |                                                     |   |
| Fecha de creación:     |                   | (dd/mm/yyyy)                                        |   |
| Fecha solicitud:       | -                 | (dd/mm/yyyy)                                        |   |
| Facha aprobación:      |                   | (dd/mm/yyyy)                                        |   |
| Fecha de rechazor      |                   | (dd/mm/yyyy)                                        |   |
| Estador                | SOLICITADO        |                                                     |   |
| Descripcióni           | ANTICIPO POR      | CONTRATO COMPLEMENTARIO                             | a |

El usuario deberá dar clic en la opción crear anticipo y el sistema emite el siguiente mensaje:

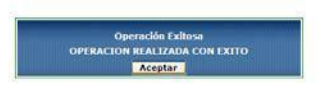

El usuario deberá dar clic en aceptar y salir.

4.2. Detalle de la solicitud de anticipo.

De la barra de herramientas de esta pantalla el usuario deberá escoger el Icono Detalle de

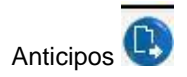

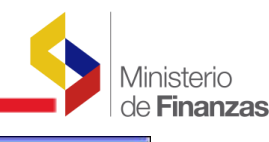

| 0.0520.0 | o de Operacion      | dad<br>nes No Presupues | tarias - Anticip | oos a Contrat | istas - Solicituo  | d Anticipo a Contr  | atistas - Formus                | ario de Bolicitud de estadoos a Contratistas                                                                                                    |                    |                  |                   |               |
|----------|---------------------|-------------------------|------------------|---------------|--------------------|---------------------|---------------------------------|----------------------------------------------------------------------------------------------------|--------------------|------------------|-------------------|---------------|
| Esta     | ido.                | Éjere                   | icio Actual      | 2009          |                    |                     |                                 | A A A A A A A A A A A A A A A A A A A                                                                                                    |                    |                  |                   |               |
| nstits   | ución 021 - O       | 000 + 0000              | ×                | /ICEPRESIDE   | ENCIA DE LA P      | REFUELICA,          |                                 |                                                                                                    |                    |                  |                   |               |
| Sel:     | Número<br>Solicitud | Ruc                     | Monto            | Estado        | Fecha<br>Solicitud | Fecha<br>Aprobación | Número<br>Contrato              | Detaile Articipes<br>Descripción                                                                                                    | N. CUR<br>Contable | NL<br>CUR<br>CAS | Autorizar<br>Pago | Fecha<br>Pago |
| 0        | 82                  | 1714863963001           | 63.00            | APROBADO      | 34/06/2009         | 24/06/2009          | 021-0000-<br>0000-9999-<br>2009 | 9Rushas 6-28                                                                                                    | R196744            |                  | 2                 |               |
| 0        | 80                  | 1714665963001           | 10.00            | APROBADO      | 23/06/2009         | 23/06/2009          | 021-0000-<br>0000-3555-<br>2009 | Brushas                                                                                                    | 8196441            |                  |                   | 24/06/2003    |
| 0        | 76                  | 1791902420001           | 77.149.06        | APROBADO      | 04/06/2009         | 04/06/2009          | 021-0000-<br>0000-0069-<br>2009 | CARVANLY ADULAR PROYECTOS INMOBILIARIOS ASOCIACION DE CUENTAS EN<br>PARTICIPACION, Contrate No. 65 Antocios del 70% Memo VPR-M-2009-1808 para la<br>contracción de la Casa Panella para paranas con paralleis Canabral y Discapacidad<br>basalectas Sevara 59,21 CUE Carej:2014 | 7910441            |                  |                   | 15/06/2003    |
| 0        | 71                  | 0904130853001           | 10.582.11        | APROBADO      | 29/05/2009         | 29/05/2009          | 021-0000-<br>0000-0092-<br>2009 | NORENO LUZARDO JULIO: Contrato de Obra 052 Anticipa 70% para realizar edecoacions<br>en las Colegio Agregocuente del conten Calmas y al Colegio Técnico Agricola Cantón Balzar<br>de la Renomica del Suzgas 87,25 rel COcop. 1925                                               | 7790984            |                  |                   |               |
| otal     |                     |                         | 87,806.17        |               |                    |                     |                                 |                                                                                                    | 8 (A)              | 1                |                   | 3             |

Se selecciona el botón "Detalle Anticipo" en esta pantalla el usuario debe ingresar los campos de fuente y valor que corresponde al monto del anticipo.

|               | Organismo  |                 |                             | Pré                      | etamo                   |                  |          |             |               |
|---------------|------------|-----------------|-----------------------------|--------------------------|-------------------------|------------------|----------|-------------|---------------|
|               |            | 1               | 001 Recursos Fiscale        | 8                        |                         | 4                |          | 1140        |               |
|               | Código     |                 |                             | Des                      | cripción                | Valo             | r:       |             |               |
|               |            |                 | Frants                      |                          |                         |                  |          |             |               |
| cha Creación  | 08/06/2009 | Fecha Solicitud |                             | Fecha Aprobación         |                         | Fecha Rechaza    |          |             |               |
| ipo Solicitud | SPAC       | Descripción     | ANTICIPO POR CONTR          | ATO COMPLEMENTARIO       |                         |                  |          | Monto Gasto | 1,140.00      |
| Estado        | REGISTRADO | No. de Contrato | 021-0000-0000-2830-<br>2009 | No. de Cur<br>Compromiso | 00001673_COMPROMISO     | No. de Selicitud | 00000075 | Rus         | 1714665963001 |
|               |            | Institution     | ANY - 2222 - 0000           |                          | VICEPRESIDENCIA DE LA P | EPUBLICA,        |          |             |               |

El usuario debe dar clic en la opción crear detalle y el registro se crea en la parte inferior de la pantalla como por ejemplo:

|                | 2009       | Institución     | 021 - 0000 - 0000           | 1.4                      | VICEPRESIDENCIA DE LA S | EPUBLICA,        |          |             |               |
|----------------|------------|-----------------|-----------------------------|--------------------------|-------------------------|------------------|----------|-------------|---------------|
| Estado         | REGISTRADO | No. de Contrato | 021-0000-0000-2830-<br>2009 | No. de Cur<br>Compromiso | 00001673_COMPROMISO     | No. de Solicitud | 0000075  | Rut         | 1714665963001 |
| Fipe Solicitud | SPAC       | Description     | ANTICIPO POR CONTR.         | ATO COMPLEMENTARS        | 0                       |                  |          | Monto Gasto | 1,140.00      |
| echa Creación  | 08/06/2009 | Fecha Solicitud |                             | Fecha Aprobación         |                         | Fecha Rechazo    |          |             |               |
|                |            |                 |                             |                          |                         |                  |          |             |               |
|                |            |                 | Fuente                      |                          |                         |                  | Valor    |             |               |
|                | Código     |                 |                             | De                       | ecripción               |                  |          |             |               |
|                |            | 000             | < Elija una Opción          | >                        |                         | ~                |          | 0.00        |               |
|                | Organismo  |                 |                             | Pe                       | éstamo                  |                  |          |             | Creat Datales |
|                |            |                 |                             |                          |                         |                  |          |             | Color Colored |
|                |            |                 |                             |                          |                         |                  |          |             |               |
|                |            |                 |                             |                          |                         |                  |          |             |               |
|                |            |                 |                             |                          |                         |                  |          |             |               |
|                |            |                 |                             |                          |                         |                  |          |             |               |
| Sel            | Códige     | > Fuente        |                             | ombre Fuente             |                         | Valor            | Organism | 10          | Prestamo      |
|                |            | 00              | 1 001 Recorate Fiscales     |                          |                         | 1.140.00         |          | 0000        | (             |
| 0              |            |                 |                             |                          |                         |                  |          |             |               |

El usuario deberá dar clic en el botón salir para regresar a la pantalla principal.

NUNCA deben registrarse deducciones de Impuesto a la Renta en la entrega de anticipos

## 4.3. Solicitud de anticipo.

Se selecciona la solicitud de anticipo y con el botón "Solicitar anticipo" se accede a la ventana Solicitud de anticipos de Obra en donde se confirma la acción al presionar el botón "Solicitar anticipo".

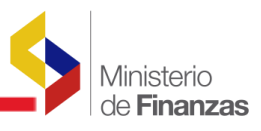

| Ejeeckio:              |                  |                                                     |   |  |
|------------------------|------------------|-----------------------------------------------------|---|--|
| Institución            | 021-000-00 VICE  | PRESIDENCIA DE LA REPUBLICA                         |   |  |
| Russ                   |                  |                                                     |   |  |
| Beneficiario:          | LOMAS BELTRA     | I FRANCISCO JAVIER                                  |   |  |
| Número de contrato:    | 021-0000-0000-28 | 30-2009                                             |   |  |
| Compromiser            |                  |                                                     | * |  |
| Número cur compromiso: | 1673             |                                                     |   |  |
| Tipo de solicitudo     | SPAC.            | SPAC - SOLICITUD DE PAGO DE AMITCIPO A CONTRATISTAS |   |  |
| No. de solicitud:      |                  |                                                     |   |  |
| Montos                 | 1,840            |                                                     |   |  |
| Fecha de creación:     |                  | (dd/mm/yyyy)                                        |   |  |
| Fecha solicitud:       |                  | (dd/mm/yyyy)                                        |   |  |
| Fecha aprobación:      |                  | (dd/mm/yyyy)                                        |   |  |
| Fecha de rechazo:      |                  | (dd/mm/vyyy)                                        |   |  |
| Estador                |                  |                                                     |   |  |
| Description            | ANTICIPO POR C   | DNTRATO COMPLEMENTARIO                              | 8 |  |

El sistema emite el siguiente mensaje y se debe dar clic en aceptar.

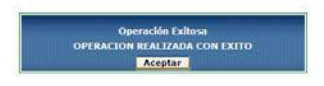

## 4.4. Aprobar anticipo.

Se debe seleccionar la solicitud de anticipo que se encuentra en estado solicitada y con el botón aprobar anticipo el sistema muestra la siguiente pantalla:

| os. Ejecución de Ingresos | Ejecución de Gastos Contabilidad | Tesorería Administra | ación de Fondos Información Financiera Subsidios Consolidación Formulació | ón |
|---------------------------|----------------------------------|----------------------|---------------------------------------------------------------------------|----|
|                           | Gereidau                         | 2009                 |                                                                           |    |
|                           | Institución:                     |                      | ESIDENCIA DE LA REPUBLICA                                                 |    |
|                           | Rutz                             |                      |                                                                           |    |
|                           | Beneficiario:                    | LOMAS BELTRAN F      | RANCISCO JAVIER                                                           |    |
|                           | Número de contrato:              |                      |                                                                           |    |
|                           | Compromiso:                      |                      |                                                                           |    |
|                           | Número cur compromisos           |                      |                                                                           |    |
|                           | Tipo de solicitud:               | SPAC                 | SPAC - SOLICITUD DE PAGO DE ANTICIPO A CONTRATISTAS                       |    |
|                           | No. de solicitudo                |                      |                                                                           |    |
|                           | Montor                           |                      |                                                                           |    |
|                           | Fecha de creación:               |                      | (dd/mm/yyyy)                                                              |    |
|                           | Fecha solicitudi                 | 08/06/2009           | (dd/mm/yyyy)                                                              |    |
|                           | Fecha aprobación:                |                      | (dd/mm/yyyy)                                                              |    |
|                           | Fecha de rechazo:                |                      | (dd/mm/yyyy)                                                              |    |
|                           | Estador                          | SOLICITADO           |                                                                           |    |
|                           | Provincial State                 | ANTICIPO POR COM     | ITRATO COMPLEMENTARIO                                                     |    |
|                           | Crescripcioni                    |                      |                                                                           | ~  |

En dónde el usuario confirma la opción de "aprobar anticipo".

El sistema emite el siguiente mensaje:

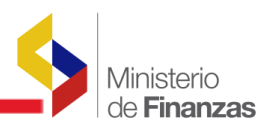

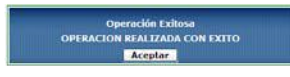

Únicamente cuando la solicitud de anticipo a contrato ha sido aprobada se ha generado un asiento contable SPAC o SPAP según se haya realizado una solicitud de anticipo a contratos de Obra o de Servicios respectivamente.

## 4.5. Solicitar autorización de pago de anticipo

## Ruta de acceso:

Contabilidad A Registro Contable A Autorizar de Pago

Seleccionar el comprobante y autorizar el pago del anticipo presionando el **botón "Autorizar Pago"** 

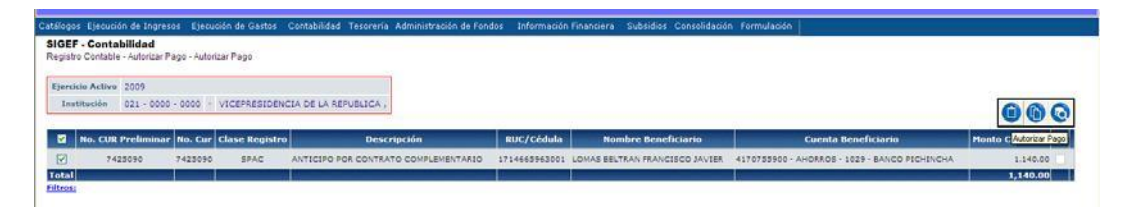

El sistema emite el siguiente mensaje:

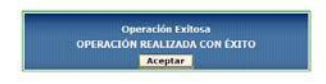

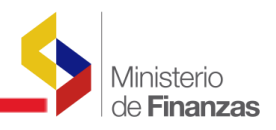

**CAPITULO 5** 

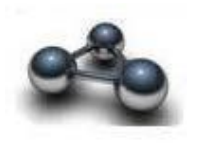

## **5. REGISTRO DE DEVENGADO CON CONTRATOS**

Para realizar el devengado de un contrato normal ó complementario se debe escoger la siguiente ruta de acceso:

## Ejecución del Gasto 🔗 Registro de Ejecución 🔗 Comprobante de Ejecución de gastos

Es importante recalcar que un devengado con contratos siempre se debe realizar con **COMPROMISO PREVIO.** 

#### 5.1. Crear cabecera de CUR de devengado

Para crear un nuevo comprobante de ejecución de gastos, el funcionario selecciona el icono crear en la barra de herramientas y se despliega una pantalla en la que ingresa la información:

- Clase de registro: DEV
- Clase de modificación: NOR
- Clase de gasto: OGA

En la "Opción" Número original: Seleccionar el No. del compromiso del contrato y con la "**Opción**" **CARGAR,** automáticamente se carga la información del compromiso asociado al contrato y procede a crear.

**Nota:** Al crear el CUR se debe verificar la información del monto devengado del gasto y deducciones que corresponda, según el detalle de descuentos que se vaya a aplicar a la planilla.

También es importante asegurarse que el No\_contrato de la transacción de devengado corresponda al mismo del Compromiso que consta como documento original del registro.

|                                                             |                 |                | Comproba              | ante de Eje      | cucion de Gasto | s - CREAR |                                          |                 |  |
|-------------------------------------------------------------|-----------------|----------------|-----------------------|------------------|-----------------|-----------|------------------------------------------|-----------------|--|
| Ejercicio                                                   |                 |                |                       |                  |                 |           |                                          |                 |  |
| Institución:                                                |                 | CEPRESIDENCIA  | DE LA REPUBLICA       |                  |                 |           |                                          |                 |  |
| Clase Registro:                                             | DEV 💌           | Class          | e Modificación: NOR   | *                | Clase Gasto:    | OGA 💌     | <u>No. Original</u><br>No. Certificación | 001693 [CARGAR] |  |
| Tipo Documento Respaldo:                                    | 06 00           | 5 - COMPROBANT | ES ADMINISTRATIVOS (  | E GASTOS         |                 | *         |                                          | $\sim$          |  |
| Clase Documento Respaldo:                                   | 28 28           | - CONTRATO CO  | MPLEMENTARIO          |                  |                 | ~         |                                          |                 |  |
| No. Documento<br>Respaldo:                                  | 021-0000-0000-2 | 830-2009       |                       |                  |                 |           |                                          |                 |  |
| RUC Beneficiano: 1714665963001 LOMAS BELTRAN FRANCISCO JAVI |                 |                |                       |                  |                 |           |                                          |                 |  |
| [Ete] - [OruE] - [Nes Pres]                                 | 000 -           | 0000 -         | 0000 Significador Pri | istamo, Donación | o Colocación    |           |                                          |                 |  |
| Bancor                                                      |                 | K Elij         | a una Ópción>.        |                  |                 |           |                                          |                 |  |
| Cventa Origeni                                              |                 |                |                       |                  |                 |           | $\sim$                                   |                 |  |
| Monto Gasto:                                                |                 | Monto          | IVA                   | Honto P          | vesupuestario:  | 1         | educcionest                              | Nonto Liquido:  |  |
| 2500                                                        |                 |                |                       |                  |                 |           | 1,500                                    | 2,300.00        |  |
|                                                             |                 |                |                       | Desc             | ripción:        |           |                                          |                 |  |
| contrato complementa                                        | irio de prueba  |                |                       |                  |                 |           |                                          | 0               |  |

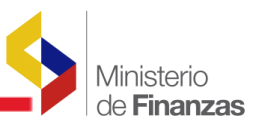

El usuario deberá dar clic en el botón Crear de la parte inferior de la pantalla y el sistema muestra la cabecera del Cur creado.

## 5.2. Detalles de la cabecera de CUR de devengado

Seguidamente se copia los detalles de la partida presupuestaria y se ingresa el detalle del devengado, la factura y los valores de descuentos con los documentos de respaldo respectivos. Para los cual se deberá seleccionar el CUR y dar clic en el botón detalles del documento:

| Jercic | io Actual | 2009      |            |            |      |        |        |                                             |             |               |            | ~  | -  |                     |                     |     | -   | 1  |      |
|--------|-----------|-----------|------------|------------|------|--------|--------|---------------------------------------------|-------------|---------------|------------|----|----|---------------------|---------------------|-----|-----|----|------|
| Inst   | Aucion    | 021 - 000 | 0 + 0000 - | VICEPRESIC | ENCI | A DE L | A REPL | BLICA,                                      |             |               |            | S. | 9  |                     |                     | 00  | 0   | 1  |      |
| Sel    | No. CUR   | No. Org.  | No. Exp.   | Elaborado  | REG  | MOD    | GAS    | Descripción                                 | Honto Gaste | Monto Líquido | Estado     | АР | PT | Entregada Rechazada | d BCE<br>Confirmada | REV | DEV | юн | UBG  |
|        | 001679    | 001673    | 001283     | 09/06/2009 | DEV  | NOR    | 06A    | devengado contrato complementario de prueba | 2.500.00    | 1.000.00      | REGISTRADO |    |    |                     |                     |     |     |    | 0000 |
| 0      | 001671    | 001671    | 001281     | 04/06/2009 | CVD  | NOR    | 06A    | pruebas buffiisassi mas aprendiendo         | 100.00      | 100.00        | REGISTRADO |    |    |                     |                     |     |     |    | 0000 |
|        | 001670    | 001670    | 001280     | 04/06/2009 | COM  | NOR    | 084    | prosaka kogililaana                         | 100.00      | 100.00        | REGISTRADO |    |    |                     |                     |     |     |    | 0000 |
| 0      | 001663    | 001663    | 001275     | 01/06/2009 | сом  | NOR    | 00A    | contrato complementario 1                   | 100.00      | 100.00        | REGISTRADO |    |    |                     |                     |     |     |    | 0000 |
| 0      | 001661    | 001659    | 001272     | 01/06/2009 | COM  | RTO    | 00A    | contrato complementario                     | -100.00     | -100.00       | SOLICITADO | D  |    |                     |                     |     |     |    | 0000 |
| 0      | 001660    | 001660    | 001273     | 01/06/2009 | сом  | NOR    | OGA    | compromiso de reajuste 18                   | 200.00      | 200.00        | SOLICITADO |    |    |                     |                     |     |     |    | 0000 |
| 0      | 001642    | 001635    | 001239     | 25/05/2009 | CVD  | RTO    | 054    | PRUEBA BITACOR 6900                         | -25.00      | -25.00        | REGISTRADO |    | D  |                     |                     |     |     |    | 0000 |
| 0      | 001640    | 001640    | 001261     | 20/05/2009 | CYD  | NOR    | 004    | 20/05/2009                                  | 2.00        | 2.00          | REGISTRADO |    |    |                     |                     |     |     |    | 0000 |
| otal   |           |           |            |            | -    |        |        |                                             |             |               |            |    |    | 0.00                | 0.00                |     |     |    |      |

## Partida Presupuestaria

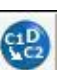

Se procederá a copiar la partida presupuestaria con el botón Se "Copiar Detalles" de la barra de herramientas se procederá a realizar la copia de las partidas presupuestarias.

| ALC: A COURT | 2009    |              |           | 30        | V         | TCEPRESIDENCIA I | CE LA REPUBLI | CA,            |         |                 |            |                    | Institución       | 022 - 0000 - 0000     |
|--------------|---------|--------------|-----------|-----------|-----------|------------------|---------------|----------------|---------|-----------------|------------|--------------------|-------------------|-----------------------|
| No. de CUR   | 000010  | 179          |           | No. Origi | nal 0     | 000001673        | Clase R       | egistro DE     | K.      | Clase Mo        | dificacion | NOR                | Clase Gasto       | OGA                   |
| Paradalater  | devan   |              |           | entenn    | a enterta |                  |               |                | ~       |                 | . Paste    | 00.0035            | Monto Retencio    | 100.000               |
|              | Estruct | aras Presupe | sestarias |           |           |                  |               | Easturi        | ui.     |                 |            |                    | Retenciones y Dep | wentos                |
| tea) (Sa     | iar.)   | (Pry)        | [Act]     | U I       |           | [Iltern]         | (Geo)         | (Elei          | (OraE)  | [No.Pres]       | EntRe      | Monto Gasto        | Hosto IVA         | Monto Presupuesta     |
|              | 00      | 000          |           | 000       | 000       | 000000           | 0000          | 000            | 0000    | 0000            | 00000      | 0.00               | 0.0               | 0.00                  |
|              |         |              |           |           |           |                  |               | C              |         | 0               |            |                    |                   |                       |
| Pen Sen      | Pry 6   |              | tem 6     | eo Ft     | o Oraf    | Préstamo/Done    | actón Ent     | idad Receptora | Honto G | nsto Monto      | WA Nor     | ato Presupuestario | No Criterio       | Saldo nor Comorometer |
|              |         |              |           |           |           |                  | 0000          |                |         |                 |            |                    | 000000            |                       |
| 20 0         | 0 002 0 | DI 000 1     | 30603 0   | 000 00    | A CANADA  |                  |               | 0000           | 00 2.5  | 00.00           | 0.00       | 2.900.00           | 000000            | 491,910               |
| lel Pen Sne  | r Pry A | a •          | Item 6    | ieo Pt    | e OrgF    | Préstamo/Doni    | ación Ent     | idad Receptor  | Honto G | o<br>nsto Monto | IVA Hor    | nto Presupuestario | No Criterio       | Salda nar Comn        |

Si el monto del devengado es menor al valor del compromiso, se debe modificar en las partidas los montos a devengar de tal forma que quede consistente con el monto del gasto de la cabecera del cur de devengado.

## Ingreso de Factura

El usuario deberá dar clic en la viñeta de factura e ingresará los siguientes campos: Tipo de comprobante Sustento Tributario Número de serie Comprobante venta punto de emisión Número de serie comprobante venta establecimiento Número de autorización Fecha de la factura: el usuario deberá llamar desde el calendario Número de la factura Monto Factura

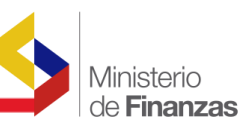

El usuario deberá dar clic en el ícono de crear factura para que se cree el registro.

|             |                                       | ie de sjecho                                       | ion de Gastos                              | <ul> <li>Comprobante</li> </ul> | de Ejecución de Ga             | istos                |                  |      |                     |         |                                |                       |                  |
|-------------|---------------------------------------|----------------------------------------------------|--------------------------------------------|---------------------------------|--------------------------------|----------------------|------------------|------|---------------------|---------|--------------------------------|-----------------------|------------------|
| Ejercicio   | 2009                                  |                                                    |                                            | • V                             | ICEPRESIDENCIA                 | DE LA REPUBLICA,     |                  |      |                     |         |                                | Institución           | 021 - 0000 - 000 |
| No. de CUR  | 00001679                              | a .                                                | No. O                                      | riginal 0                       | 000001673                      | Clase Registro       | DEV              |      | Clase Modifie       | cacion  | NOR                            | Clase Gasto           | OGA              |
| Description | devandes                              |                                                    |                                            | in da ontaha                    |                                |                      | 100000           |      | Marks Co.           | -       | 2600.00                        | Monto Retencion o     | 1800.00          |
|             | Litructur                             | AL PLANASA                                         | istarias                                   |                                 |                                |                      | Facturas         |      |                     |         | B                              | stancionas y Descuen  | Les .            |
|             | Tipo de Co                            | omprobante                                         |                                            |                                 |                                | Sustento Tributa     | erio             |      |                     | Concept | o Fectura                      | 4                     | + ICE            |
| < Elija     | una Opcióno                           | F.                                                 |                                            | 1 V .                           | < Elija                        | una Opción>          | 1                | Ŷ    |                     |         |                                | ICE / 0 %             |                  |
| c           | Fecha de<br>Caducidad<br>(dd/mm/yyyy) | No, Serie<br>Comp.<br>Venta<br>Punto de<br>Emisión | No, Serie<br>Comp,<br>Venta<br>Establecim. | Nro. de<br>Autorización         | Fecha<br>Factura<br>(dd/mm/yyy | y) Rumero<br>Factura | Nonto<br>Facture | Pres | Honto<br>opuestario | Honto I | VA Base Imponible<br>Tarifa 0% | Base Imponible<br>ICE | Nonto ICE        |
|             |                                       |                                                    |                                            |                                 |                                |                      | 60               | 0    |                     |         |                                |                       |                  |
|             | No. de Factu                          | ra                                                 | Fecha f                                    | actura                          | Concept                        | o Factura            | Desc. Factura    | -    | Honto Fa            | ctura   | Monto Iva                      | Monto P               | esupuestario     |
| el          |                                       |                                                    |                                            |                                 |                                |                      |                  |      |                     |         |                                |                       |                  |

## Ingreso Deducciones

Cabe indicar que solo se puede amortizar el anticipo cuando este ha sido pagado por el BCE. En el caso de intentar amortizar un anticipo que aún no ha sido pagado el sistema emitirá un mensaje de error.

Los códigos para amortizar un contrato normal como para un contrato complementario son los siguientes:

| Código de Deducción | Descripción                                                                                                    |
|---------------------|----------------------------------------------------------------------------------------------------|
| 309                 | Amortización de Contratos de Obra                                                                                                    |
| 323                 | Amortización de Contratos de Provisión de Servicio                                                                                                    |
| 334                 | Descuento de Anticipos En Planillas De<br>Reajustes de Precios, usada cuando se han<br>pagado todas las planillas normales del<br>contrato y no se ha recuperado todo el<br>anticipo.<br>El cierre del anticipo debe realizarse con una<br>solicitud a Contabilidad Gubernamental. |
| 335                 | Descuento Para Recuperación De Valores<br>Pagados En Más En Planillas De Contratos.<br>Usada cuando existieron planillas de reajuste<br>de precios en negativo.                                                                                                    |

Cuando se realiza la amortización del anticipo con estos códigos No es necesario asociar estas deducciones a la factura.

La factura únicamente se asocia cuando las deducciones corresponden al Servicio de Rentas Internas SRI.

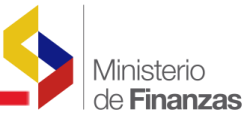

| istro de Ejecució | in - Comprob                | ante de Ejecució | n de Gastos - Comprot | ante de Ejecución        | de Gastos                          |                           |                     |                          |                       |                   |
|-------------------|-----------------------------|------------------|-----------------------|--------------------------|------------------------------------|---------------------------|---------------------|--------------------------|-----------------------|-------------------|
| Ejercicio         | 2009                        |                  |                       | VICEPRESIDE              | NCIA DE LA REPUBLICA,              |                           |                     |                          | Institución           | 021 + 0000 + 0000 |
| No. de CUR        | 000023                      | 150              | No. Original          | 0000002257               | Clase Registro                     | DEV                       | Clean Modificac     | ion NOR                  | Clase Gasto           | OGA               |
| Concention        | Phiebs                      | e 6 . 2          |                       |                          |                                    |                           | Manta Parte         | 10.00                    | Monto Retencion o     | 4.00              |
|                   | Extract                     | NEAR PRESSBURG   | ERCMS                 |                          |                                    | Ensturn                   |                     | Ц                        | Retenciones y Descuen | tos               |
| E                 | Factora < Elija una Opción> |                  | a nego                | <u> </u>                 |                                    | Oeducción < Elija una Opó |                     | sidn> 💌                  |                       |                   |
| Ret               | teoción SRI                 |                  |                       |                          |                                    | Base<br>Impunible         |                     | Honto                    | 60.0                  |                   |
|                   | Fuente                      | e Elija una (    | Jpción ·····»         |                          | ~                                  | Organismo                 |                     | Préstamo                 |                       |                   |
|                   |                             |                  |                       |                          |                                    |                           |                     |                          |                       |                   |
|                   | ódino Darda                 | cción            |                       | Description              | 40                                 |                           | nción Fuend         | Depunjemo                | No da Drástamo        | No Eactur         |
| Sel C             | ódigo Dedu                  | cción            | _                     | Descripci                | ón                                 | Rosto Rete                | nción Fuent         | te Organismo             | No. de Préstamo       | No. Factur        |
| Set C             | ódigo Dedu                  | cción<br>191     |                       | Descript<br>RETENCION 14 | ón<br>I INFUESTO A LA RENTA SERVIC | Honto Rete                | nción Fuent<br>0.35 | te Organismo<br>001 0000 | No. de Préstamo<br>00 | No. Factur        |

## 5.3. Solicitar de CUR de devengado

Ingresada la estructura presupuestaria, facturas, Retenciones y descuentos el usuario deberá

solicitar el cur mediante el siguiente ícono

El usuario deberá confirmar la solicitud dando clic en la parte inferior de la pantalla.

| Clase Registroi             |                        | Clase Modificacióni 1408     |                         | Clase Gaster DGA | No. Certificación | 002260 [CARGAR] | -96 |
|-----------------------------|------------------------|------------------------------|-------------------------|------------------|-------------------|-----------------|-----|
| Tipo Documento Respaldo:    | 06 06 - CON            | PROBANTES ADMINISTRATIVOS I  | E GASTOS                |                  |                   |                 |     |
| Clase Documento Respaldo:   | 26 28 - CON            | TRATO COMPLEMENTARIO         |                         |                  |                   |                 |     |
| RUC Beneficiario:           | 1714665963001          | LOMAS BELTRAN FRANCISCO JAV  | 1ER                     |                  |                   |                 |     |
| No. Documento<br>Respaldor  | 021-0000-0000-9999-200 |                              |                         |                  |                   |                 |     |
| [Fte] - [OraF] - [No. Pres] | 000 -                  | 0000 - 0000 Significador Pre | stamo, Donación o Coloc | acides           |                   |                 |     |
| Bancos                      |                        |                              |                         |                  |                   |                 |     |
| Cuenta Origen:              |                        |                              |                         |                  |                   |                 |     |
| Monto Gasto:                |                        | Monto IVA:                   | Monto Presupoe          | stario:          | Deducciones       | Monto Liquido:  |     |
| 50.00                       |                        | 9.00                         |                         | 50.00            | 30.00             | 20.00           |     |
|                             |                        |                              |                         |                  |                   |                 |     |
|                             |                        |                              | Descripc                | ión:             |                   |                 |     |
|                             |                        |                              |                         |                  |                   |                 |     |

El cur cambia de estado REGISTRADO a SOLICITADO.

## 5.4. Aprobar de CUR de devengado

Después de realizar la solicitud del CUR el estado procede a la aprobación mediante el

siguiente ícono de la barra de herramientas 🕎 y el cur pasa a estado aprobado.

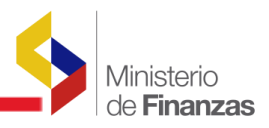

## 5.5. Autorizar el pago del CUR de devengado

Aprobado el CUR de devengado el usuario procede a través de la siguiente opción:

## Ejecución del Gasto 🔗 Registro de Ejecución 🔗 Autorizar Pago

El usuario deberá seleccionar el pago y proceder a autorizar el pago.

Nota: Solamente cuando el cur de devengado ha sido pagado, el usuario podrá confirmar que el anticipo ha sido amortizado contablemente con la disminución del saldo contable de la cuenta de anticipos correspondiente.